## 01 Map User Interface Elements

inSIGHT ATMS is an interactive, map-based system. The system uses Google Maps for the display, giving operators a familiar interface. Events and devices in the system overlay the map and appear as color-coded icons. These icons have an action menu, which the operator uses to manage events and devices. The icon's appearance and operations are context-sensitive according to the status of the icon and the user's permission levels.

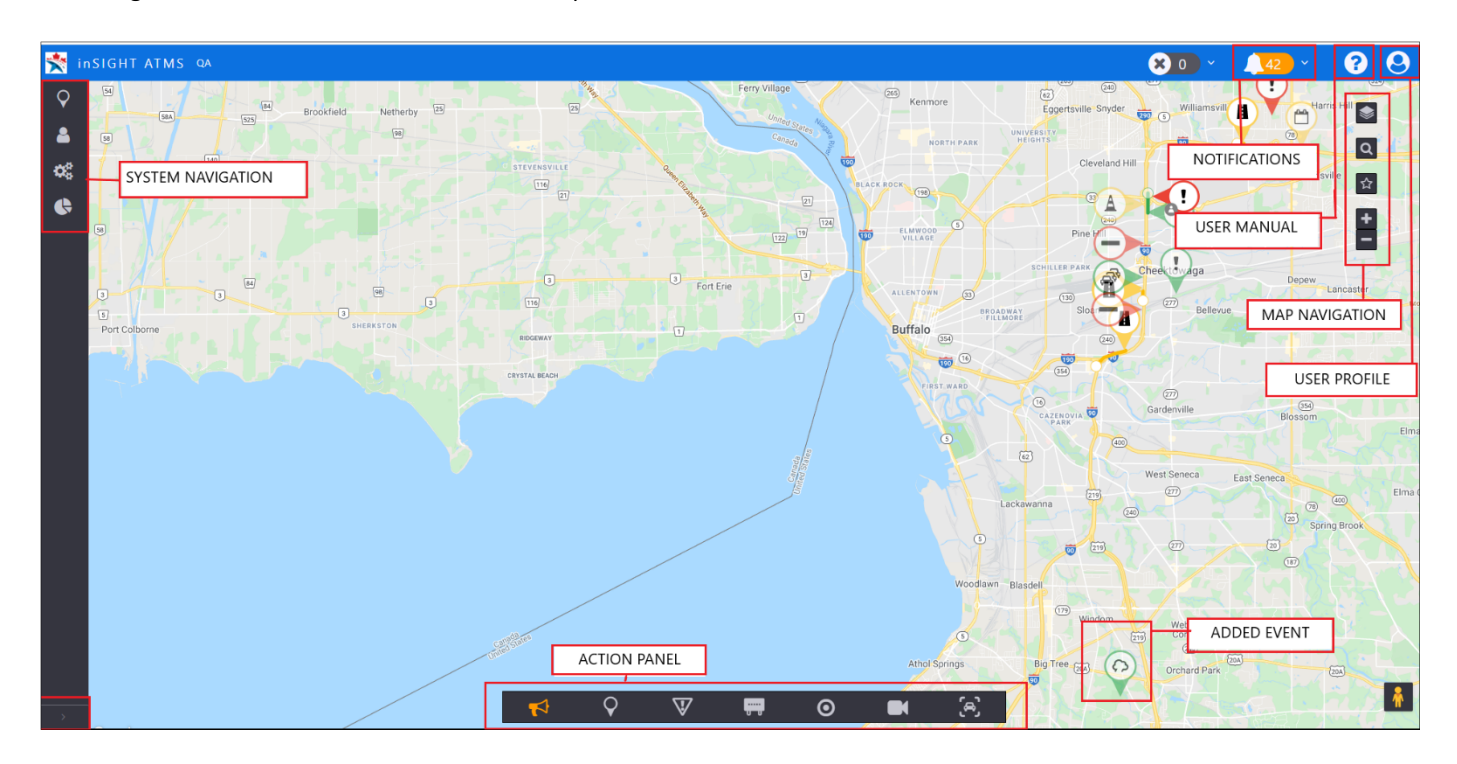

#### **GENERAL NAVIGATION**

| Action                | Function                                                      |
|-----------------------|---------------------------------------------------------------|
| Click and Drag on Map | Change the map view                                           |
| Scroll Wheel          | Change level of zoom on the map                               |
| Hover                 | View summary information or description of the icon or button |
| Left Click            | Primary functionality of the icon or button                   |
| Right Click           | Secondary functionality menu of the icon or button            |

#### **ACTION PANEL**

The action panel is the main access point for managing events and devices on the map. Each button in the menu represents one or more layers on the map.

To show or hide events or devices in the map, left-click applicable menu item. For the menu for devices or events, right-click a device or event button.

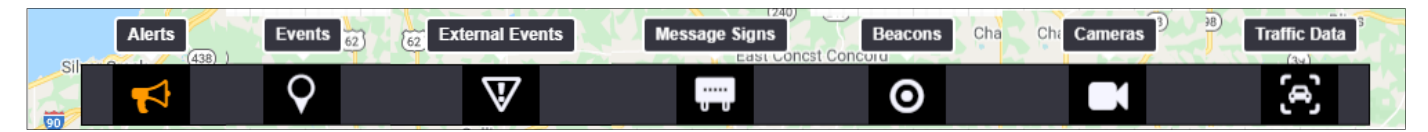

#### NOTIFICATIONS

Notifications show items that require action from an operator. These actions include, but are not limited to:

- Reviewing a response plan
- Taking ownership of un-owned events
- Acknowledging device or system errors
- Viewing alerts from external systems

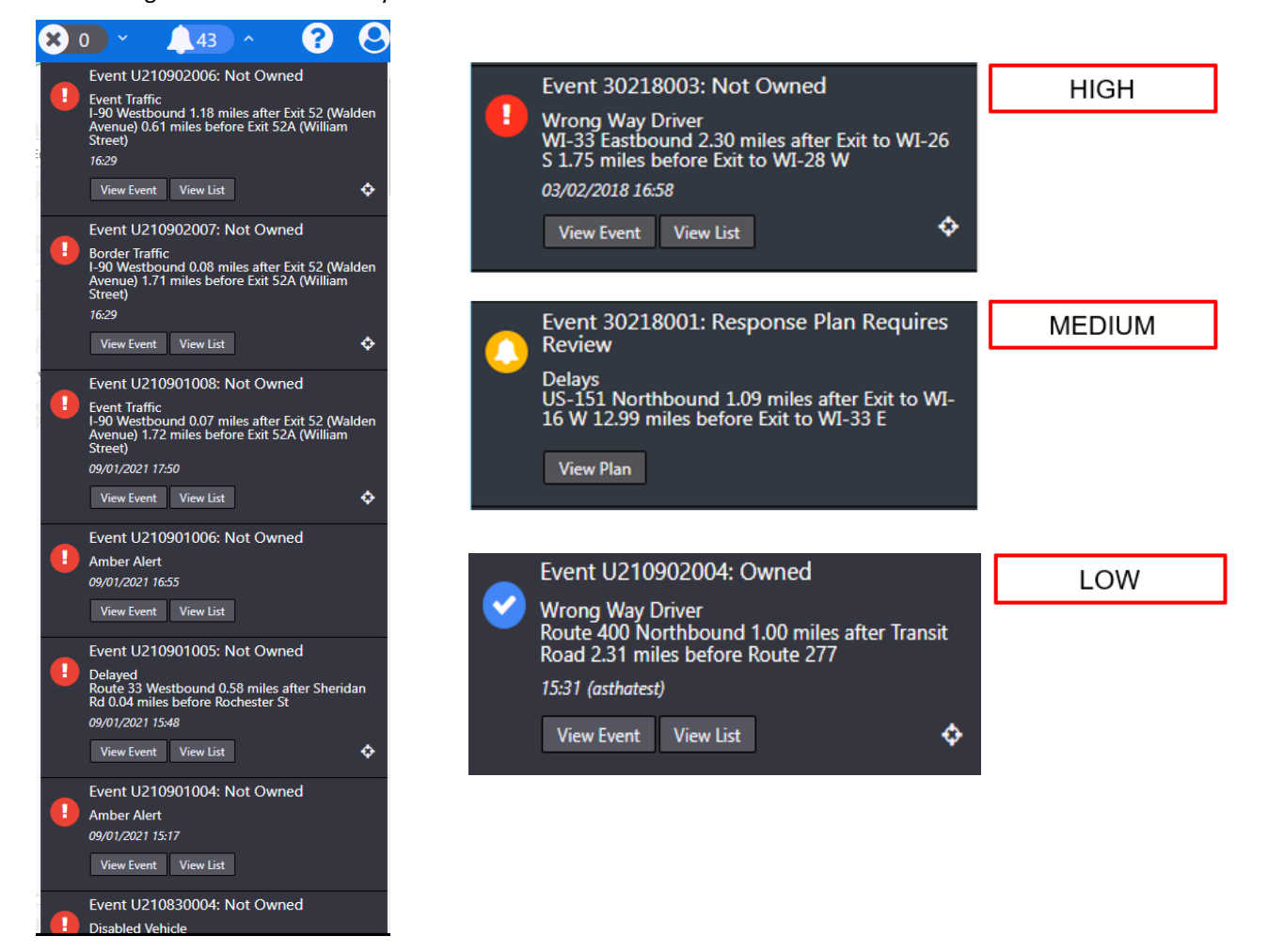

#### **MAP TOOLS**

The map has these tools:

- Map Type option for different Google map tiles
- Location Search find locations on the map using addresses, coordinates, or key location names
- Map Views access or catalogue pertinent map views
- Zoom in or out change the magnification of the map

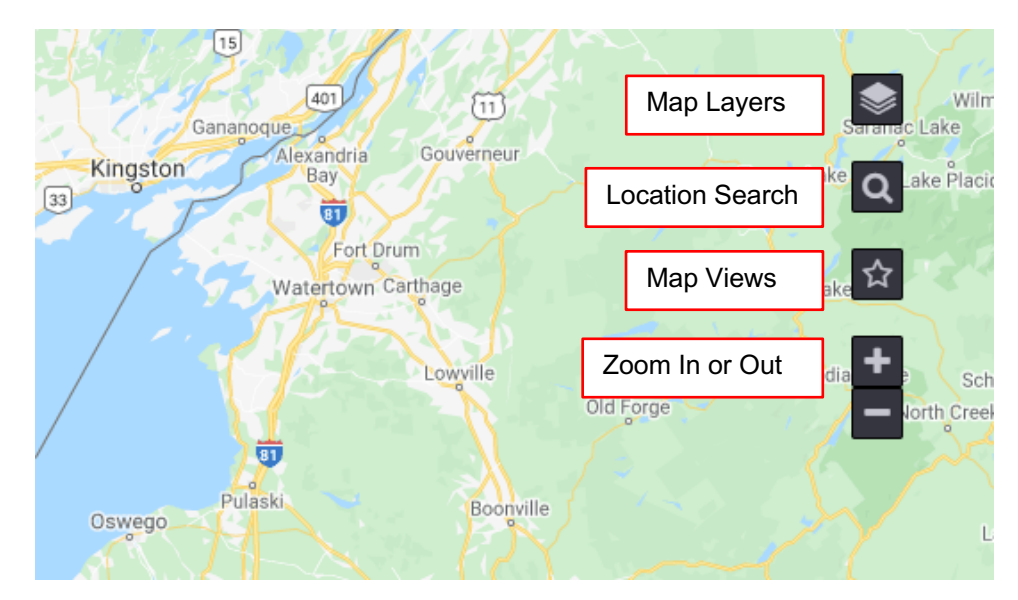

## MAP TYPE

Map visualization can vary by adjusting its view - Satellite, Terrain

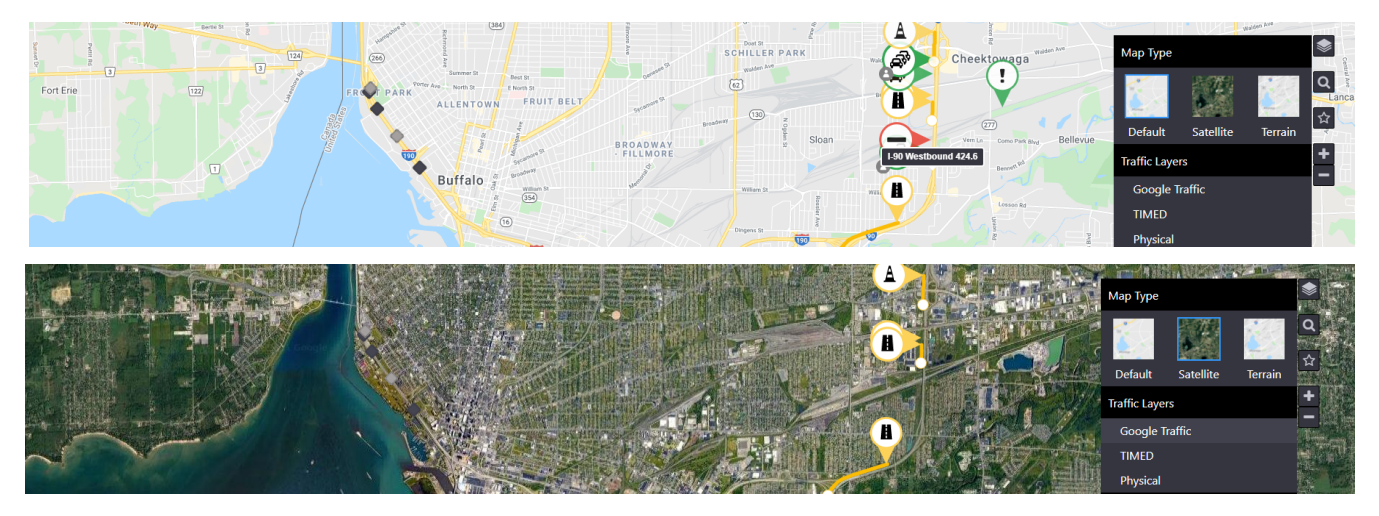

## TRAFFIC LAYERS

Map navigation can be viewed as per the traffic layers – Google Traffic, TIMED

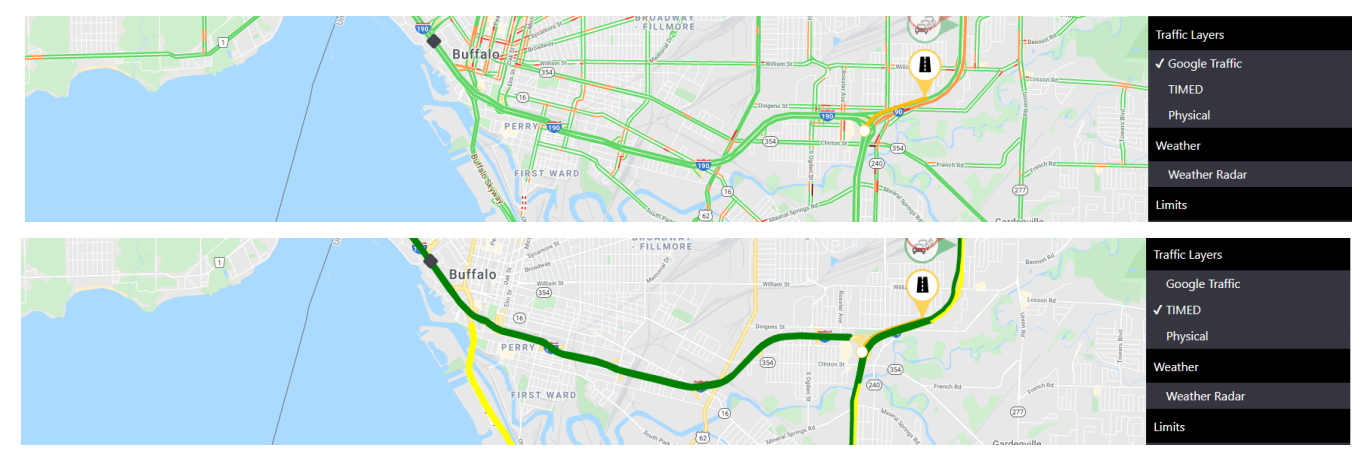

### LOCATION SEARCH

### Search for location, coordinates, address or intersections

| Wehrle Dr. Wehrle Dr.              | NV de Thrisway                              |
|------------------------------------|---------------------------------------------|
|                                    | Cheektowaga Q                               |
| Dr Cleveland Hill                  | Cheektowaga NY, USA                         |
|                                    | P Cheektowaga Town Park Harlem Road, Cheekt |
|                                    | Cheektowaga Central High School Union Ro    |
| 33 C27) Maryvale Dr<br>Genesee St  | Cheektowaga Police Department Union Road    |
|                                    | Cheektowaga Central School District Cheekt  |
|                                    | powered by Google                           |
|                                    | Columbia Ave                                |
| George Urban Blvd                  |                                             |
|                                    | Walden Ave                                  |
| Walden Ave                         |                                             |
| Wate A                             | Deper                                       |
|                                    | (130) Broadway Lancaster                    |
|                                    |                                             |
| an Vern Ln Como Park Blvg Bellevue |                                             |
|                                    |                                             |
| Bennet                             |                                             |

#### **MAP VIEWS**

Map Views are saved views that allow a user to quickly move the map to a preset location, zoom, and layers turned on. The user can:

- Add new map views, with option of making the map view Public (viewable by all Operators)
- Update the selected map view to the current map location, zoom level, and active layers
- Set the selected map view as the **Default** view upon logging in
- Remove the selected map view from the saved set of map view

To close the Map Views box, click the button again.

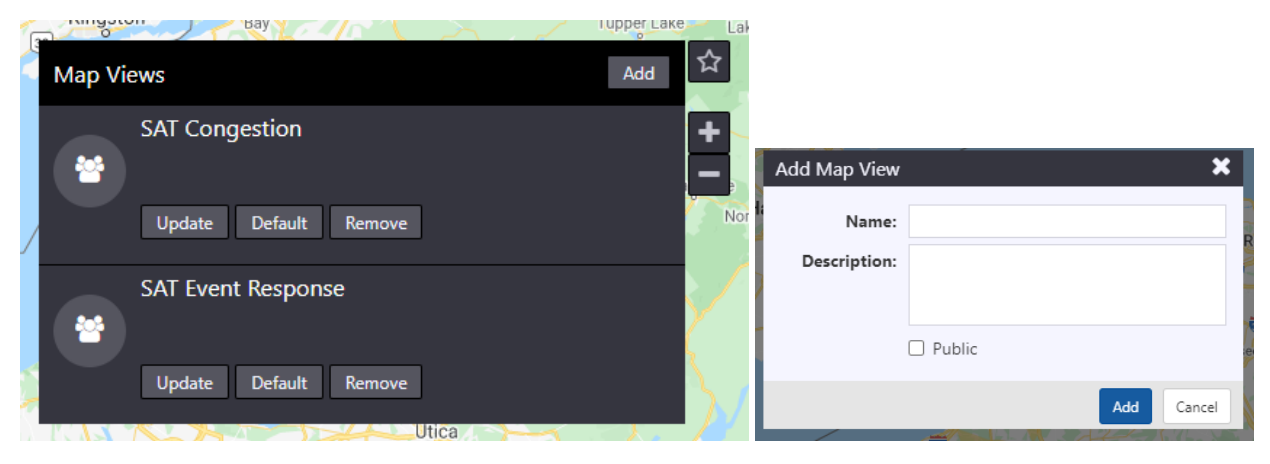

# 02 Event Management

The user manages events using the map interface and the **Events** button in the Action Panel.

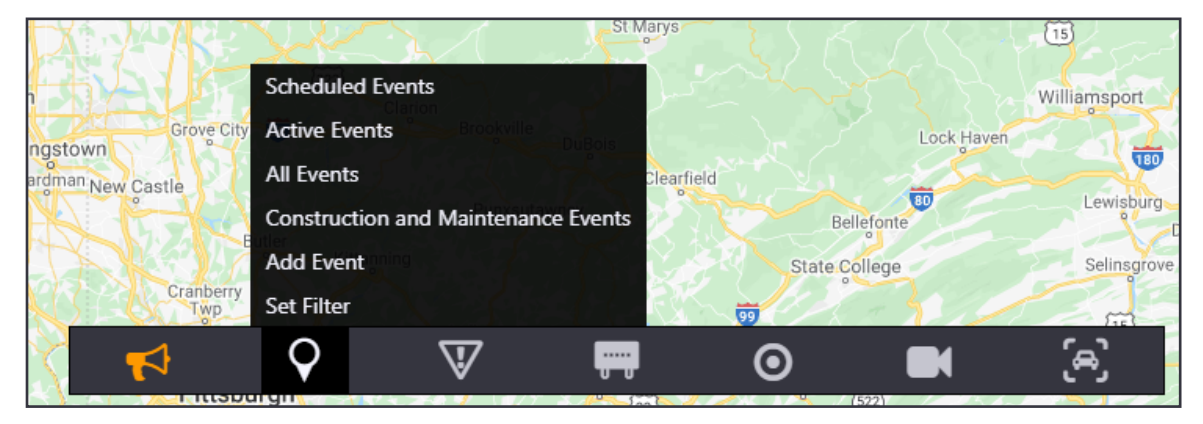

## **EVENT ICONS**

## **EVENT TYPE AND SEVERITY**

Event Type is shown by the symbol in the circle. Event Severity is shown by the color of the outline.

| Severity     | Incident | Delay | Planned  | Active<br>Planned | Other   |
|--------------|----------|-------|----------|-------------------|---------|
| 1 (green)    |          |       |          | Sur               | Weather |
| 2-3 (yellow) |          |       | <b>—</b> | A                 |         |
| 4-5 (red)    | •        |       |          | A                 |         |

#### **EVENT OWNERSHIP**

Event badges on the icon indicate event ownership: blue for you, gray for others.

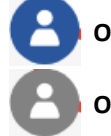

Owned by you

Owned by another

You must own an event to manage it. Change ownership by right clicking an event and selecting Own or Disown.

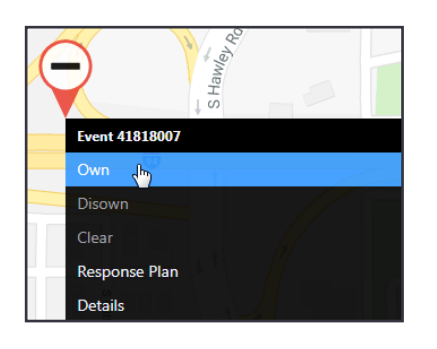

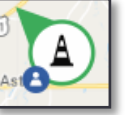

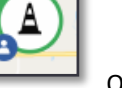

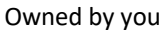

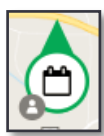

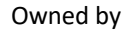

another

## **EVENT LISTS**

To choose a list of events to review, right-click the **Events** button in the Action Panel. You can list scheduled, active, or all events to find and manage them.

You can also add an event from this menu.

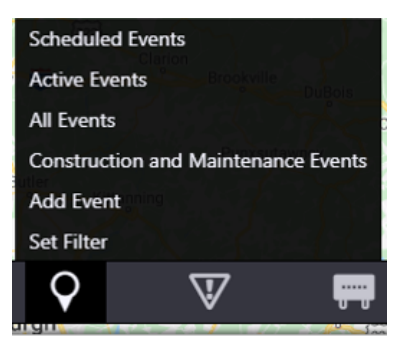

## **CREATING EVENTS**

To add an event from a point on the road:

- 1. Right-click the **location** of the event.
- 2. Roadways near the location are listed. Choose the affected roadway.
- 3. A dialogue box appears. Choose the **Event Type** and click **Add Event**.

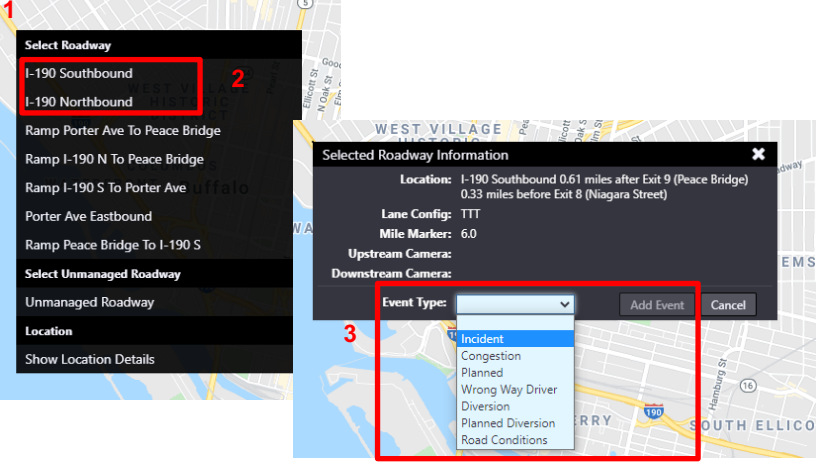

Populate primary event details:

- An event window appears. Select the Cause & reporting Source and estimate a Duration (if any). Add as much information as you can.
- If the incident affects a stretch of roadway, adjust the drop boxes under Location: End to reflect that.
- Select Lane Blockage by clicking on lanes. An X represents a closed lane. Severity is auto calculated based on the number of lanes blocked.
- 7. Add comments to the event and click **Save** in the comment area.
- 8. Click **Save** at the bottom of the window to save the event.

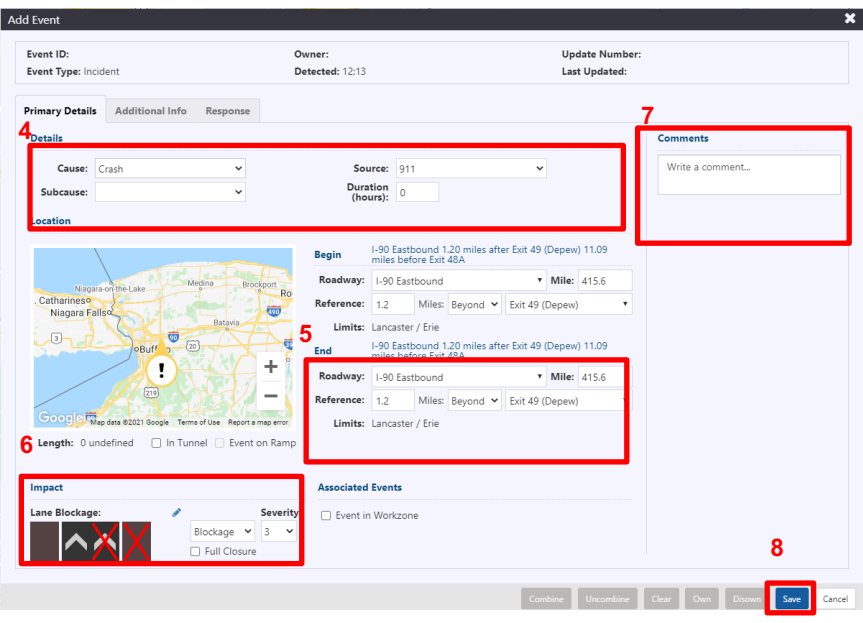

Complete event creation:

- 9. Click **Additional Info** and add or modify event information, including emergency Responders, Vehicles Involved, Road Conditions, and Injuries.
- 10. Click **Response** to review and deploy the default response plan. (See Quick Reference 03)
- 11. More buttons at the bottom include:
  - a. **Reverse Event**: add a new event with similar characteristics on the direct opposite side of the roadway.
  - b. **Combine**: select another event and use one response plan for both.
  - c. **Clear**: Remove all response plans from this event.
  - d. **Disown**: release ownership of the event.

| Event ID: 42518005                                                              |                               | Owner: xin.chen   |                                                                                                    | Update Number: 1           |               |
|---------------------------------------------------------------------------------|-------------------------------|-------------------|----------------------------------------------------------------------------------------------------|----------------------------|---------------|
| rimary Details Additio                                                          | 9 10                          | Detected: 14.05   |                                                                                                    | Last opdated: 14,10        |               |
| Responder Vehicles 9                                                            |                               |                   |                                                                                                    |                            | Add Responder |
| Agency                                                                          | Notified                      | Arrived           | Departed                                                                                                    | Notes                      |               |
| EMS (Ambulance)                                                                 | 14:20                         | 14:28             |                                                                                                    | First responder on scene   | ø ×           |
|                                                                                 |                               |                   |                                                                                                    |                            |               |
| Vehicles Involved                                                               | Quant                         | Add               | Vehicle Conditions                                                                                                    | Dave (Surrie)              |               |
| Vehicles Involved<br>Type<br>Truck                                              | Quanti<br>1                   | Add<br>ity        | Vehicle Conditions<br>Dark (Night)<br>Dusk (Sunset)<br>Flooding                                                                         | Dawn (Sunrise)<br>Icy      | •             |
| Vehicles Involved<br>Type<br>Truck                                              | Quanti<br>1                   | Add<br>ity        | Veticle<br>Dark (Night)<br>Dark (Sunset)<br>Flooting<br>Foggy<br>Freezing rain                                                          | Dawn (Sunrise)             |               |
| Vehicles Involved<br>Type<br>Truck                                              | Quanti<br>1                   | Add               | Vehicle Conditions<br>Dark (Night)<br>Dark (Sunset)<br>Flooding<br>Foegay<br>Freezing rain<br>Overcast<br>Raining<br>Reduced visibility | Dawn (Sunrise)<br>Icy<br>V |               |
| Vehicles Involved<br>Type<br>Truck                                              | Quanti<br>1                   | Add<br>Ny 🖉       | Vehicle<br>Dark (Night)<br>Dark (Sunset)<br>Flooding<br>Foegay<br>Freeaing rain<br>Overcast<br>Raining<br>Reduced visibilit             | Dawn (Sumise)<br>Icy<br>V  | ۸<br>۲        |
| Vehicles Involved<br>Type<br>Truck<br>Injuries<br>Check this box if there are : | Quanti<br>1<br>nry injuries Ø | Add<br>ity        | Veticle<br>Dark (Night)<br>Dusk (Sunset)<br>Flooding<br>Freezing rain<br>Overcast<br>Raining<br>Reduced visibilit                       | N V                        | *             |
| Vehicles Involved<br>Type<br>Truck<br>Injuries<br>Deck this box if there are a  | Quanti<br>1<br>nry injuries Ø | Add<br>ity<br>* : | Vehicle Conditions<br>Dark (Night)<br>Dusk (Sunset)<br>Flooding<br>Freesing rain<br>Overcast<br>Raining<br>Reduced visibilit            | Dawn (Sunrise)<br>Icy      | ×             |

## 03 Response Plan

inSIGHT ATMS generates a Response Plan when primary event details are saved for an event. You can access from the event details view Response tab or by right-clicking the **Event** icon on the Map GUI and selecting **Response Plan**.

| A BLA | Cleveland Hill Bornansville<br>Dinne Hill<br>Checktowaga Depew | Event: U210907020                        |                            |
|-------|----------------------------------------------------------------|------------------------------------------|----------------------------|
|       | Event U210907020                                               |                                          |                            |
|       | Own                                                            | Event ID: U210907020                     | Owner: Not Owned           |
|       | Disown                                                         | Event Type: Incident                     | Detected: 09/07/2021 17:18 |
|       | Clear                                                          |                                          |                            |
|       | Response Plan                                                  |                                          |                            |
|       | Details Spring Brook                                           | Primary Details Additional Info Response |                            |
|       | Location                                                       |                                          |                            |
|       | Show Location Details                                          | OMS 		 Beacons Email 		 API              | Task List                  |
|       | Athol Springs Big Iree Orchard Park (20A)                      |                                          |                            |

The system is configured to provide Response Plans to Dynamic Message Signs (DMS), Beacons, select Email recipients, and third-party consumers via API. Response Plans are generated automatically; they require review & approval before being activated. The icons in the response type tabs indicate status of the response plan: Reviewed and approved,
Viewed but not approved,
Not reviewed.

#### DMS RESPONSE PLAN

The proposed DMS response plan creates messages only for nearby DMS, as per pre-configured rules.

| vent ID: U2<br>vent Type: | 1092700<br>Incident | 9                              |                   | Owner: fpatel Detected: 09/27/2021 2 | 22:49                                                                                                    | Update Nun<br>Last Update | <b>1ber:</b> 1<br><b>d:</b> 09/27/2021 22 | :50             |
|---------------------------|---------------------|--------------------------------|-------------------|--------------------------------------|----------------------------------------------------------------------------------------------------|---------------------------|-------------------------------------------|-----------------|
| imary Deta                | nils A              | Additional Info Con            | nbined Event      | s Response                           |                                                                                                    |                           |                                           |                 |
| • DMS                     | ✓ В                 | eacons ! Email                 | ! API Ta          | isk List                             |                                                                                                    |                           |                                           |                 |
| ⊕/⊜                       | Sign                | Location                       | Current<br>Posted | Current Message                      | Response Message                                                                                                | Replace _<br>Current      | Lock                                      | Actions         |
| 0                         | 8                   | DMS 422.3 E I-90 Rt<br>33X51   | Yes               | BLANK                                | INC/ON-STP<br>LFT LANE CLOSED<br>1 MILE ANEAD<br>MERGE RIGHT                                                    | YES                       | □ Sign<br>□ Message                       | ≓ <i>₹</i> ×₹   |
| 0                         | 11                  | DMS N 2.67 S I-190<br>Seneca   | Yes               | BLANK                                | IAQ/OFF-1R<br>LFT LARE CLOSED<br>ON 1-590 ELST<br>7 KILES ANEAD<br>SEVERE DELAYS<br>L-90 ELST<br>BEYOND EXIT 52 | YES                       | □ Sign<br>□ Message                       | ≓∮xℤ            |
| 0                         | 17                  | DMS 428.7 E I-90<br>Lackawanna | Yes               | BLANK                                | IAQ/ON-1R/2<br>Delays<br>beyond exit 52                                                                         | YES                       | □ Sign<br>□ Message                       | ≓∥×ℤ            |
| Show M                    | ap View             |                                |                   |                                      |                                                                                                    |                           |                                           | Add Sign Accept |

- 1. Click the 🖋 icon to change the template for the DMS response or click 💳 icon to select a library message.
- 2. To change a message, select one from the message library of the selected sign.
- 3. Click Select.

- 4. If required, click 🗱 to delete the proposed message, or click 🗹 to view the DMS Properties window of the selected sign.
- 5.
- 5.1 If required, click **Add Sign** to add signs to the DMS response plan. Select signs from the list and choose a message from the DMS response message library.
- 5.2 If required, Add Sign from Map view. Click on **Show Map View**. Click on the selected Sign to add. Click **Add Sign to Plan**.

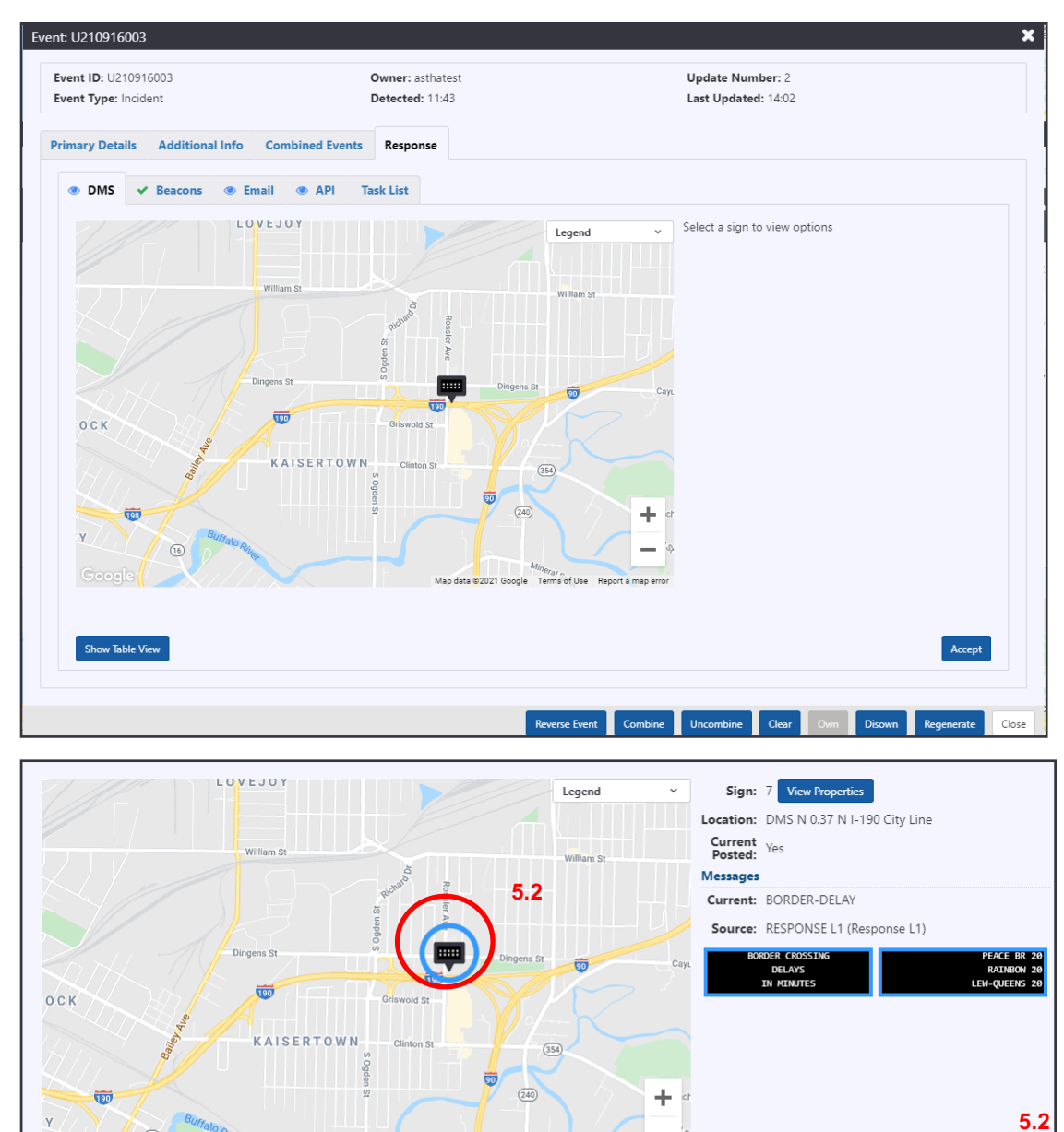

Terms of Use

nap erro

Map data ©2021 Google

6. Click Accept to send the messages to the sign.

Show Table View

Add Sign to Pla

#### **EMAIL RESPONSE PLAN**

The Email Response tab indicates the text of the Proposed Message to send via e-mail for the event, along with the Broadcast Groups to which the message will be sent, and the individual recipients that will receive it.

| roposed Message                                                                             | Groups             |              |
|---------------------------------------------------------------------------------------------|--------------------|--------------|
| ash on I-90 Eastbound beyond Exit 57 (Hamburg). Reported at 5:50 pm. No lanes are<br>losed. | Group              | Recipients   |
|                                                                                             | IBI Test           | Alka         |
|                                                                                             | Media Congestion   | Oliver Liang |
|                                                                                             | Media Construction |              |
|                                                                                             | Niagara County     |              |
|                                                                                             | North Erie         | 1.00         |
| Save Cancel                                                                                 | Regional           |              |
|                                                                                             | Route 5 (Skyway)   |              |
| irrent Message                                                                              | STICC Notification |              |
|                                                                                             | South Erie         |              |
|                                                                                             | TSOC Group         |              |
|                                                                                             | Test Group         |              |
|                                                                                             | TestTest4          |              |
|                                                                                             | TestTest6          | -            |
|                                                                                             |                    |              |

- 1. In the **Proposed Message** box, manually edit the Proposed Message and **Save** or continue with the default.
- 2. Click on the Group names to select or unselect broadcast groups that should receive the response message. The system will update the set of recipients for the message based on the selected groups. The selected groups are highlighted.
- 3. To send the e-mail response immediately click **Accept (Send)**. This will trigger an e-mail to all recipients that are part of the selected groups.
- 4. To accept the response but have it wait to be part of a batch update, click Accept (Hold). The e-mail response for this event will be included in e-mails sent the next time you or another user click Accept (Send) for any event (including the current). This functionality is typically used in cases where multiple events are being managed simultaneously in the same area and helps to reduce the number of messages received by each recipient.

| Proposed Message                                                                                                    | Groups                               |                                             |
|----------------------------------------------------------------------------------------------------|--------------------------------------|---------------------------------------------|
| Crash on I-94 West beyond Exit To WIS 67. The right shoulder is blocked. Reported<br>Friday, March 1 at 12:02 pm. Editing the text | Group AI<br>SAT Response<br>SAT Test | Recipients<br>Matt Duffin<br>Matthew Duffin |
| Current Message                                                                                                    |                                      |                                             |
|                                                                                                    | 2                                    | 3                                           |
|                                                                                                    | Delete                               | Accept (Hold) Accept (Send)                 |

5. The Current Message will update to the last accepted message when you click on either of the accept options.

| Proposed Message                                                                                       | Groups       |                             |
|----------------------------------------------------------------------------------------------------|--------------|-----------------------------|
| I-94 East CLOSED at Exit To S 70TH ST because of Crash. Reported Wednesday, February 13 at 11:18 am.   | Group        | Recipients                  |
|                                                                                                    | All          | Matt Duffin                 |
|                                                                                                    | SAT Response | Matthew Duffin              |
|                                                                                                    | SAT Test     |                             |
|                                                                                                    |              |                             |
|                                                                                                    |              |                             |
| Save Cancel                                                                                            |              |                             |
| Current Message                                                                                        |              |                             |
| I-94 East CLOSED at Exit To S 70TH ST because of Crash. Reported Wednesday, February 1<br>at 11:18 am. |              |                             |
|                                                                                                    | Delete       | Accept (Hold) Accept (Send) |

6. To delete an email from a list of previously "held" emails, click Delete at the bottom of the tab. Click Continue in the Delete Email Response confirmation dialogue. Proposed Message will be blank. Click Accept (Hold) to accept the removal of the Email message from the previously "held" emails. You will no longer be able to send any emails throughout the duration of the event. Accept (Send) will similarly remove the email from the previously "held" emails and send an updated email will all the other "held" emails to the recipients.

### **API RESPONSE PLAN**

- 1. In the **Proposed Message** box, manually edit the Proposed Message or accept the default and click **Save**.
- 2. Click **Accept** to send this message to external systems

| Proposed Message                                                                                                    |                | 1 |
|----------------------------------------------------------------------------------------------------|----------------|---|
| Crash on I-94 East vicinity of Exit To WIS 89 in JOHNSON CREEK, VILLAGE OF. The right lane is blocked. Reported Thursday, Au<br>pm. | gust 9 at 2:16 |   |
| Character Count: 142                                                                                                    | 2              | · |
| Current Message                                                                                                    | Save Cancel    |   |

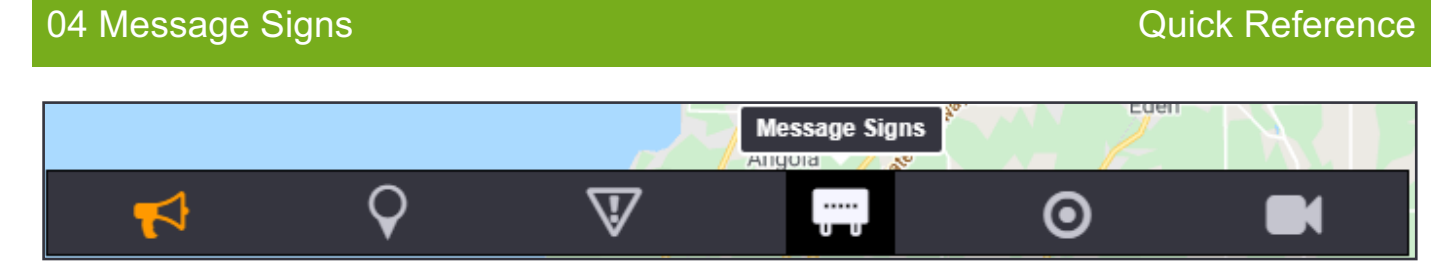

You can show or hide message signs in the map by clicking the **Message Signs** icon in the Toolbar Menu. Dynamic Message Signs and Portable Changeable Message Signs are treated the same way in the system.

Messages can be posted to the signs manually, through event response plans, or from a library. A message sign may have many types of messages in its message queue: the sign displays the message with the highest priority.

### ICONS

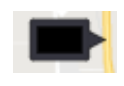

Sign that has no errors or warnings and has a blank message posted

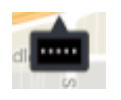

A default non-blank message is posted or low priority message

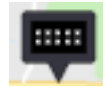

Programmed message such as a library or travel time message

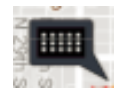

Manual message posted

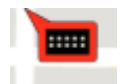

Sign error: communication error or has a severe fault

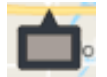

Inactive Sign: sign has been disabled by a user

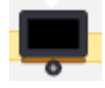

Portable Sign: sign is relocatable

#### **SIGN SUMMARY**

Message preview can be pulled up on the map by left-clicking on sign icon.

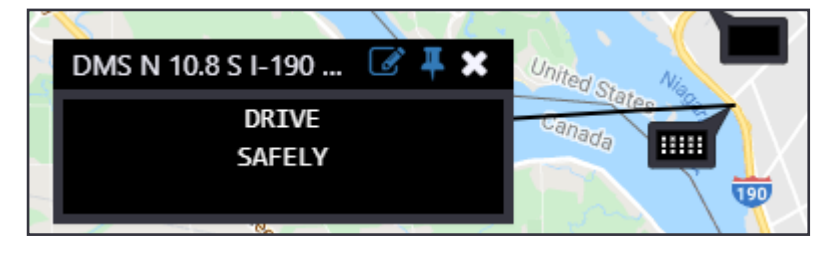

#### MANAGEMENT

You can manage a sign by right clicking its icon in the map and selecting the **Properties** option.

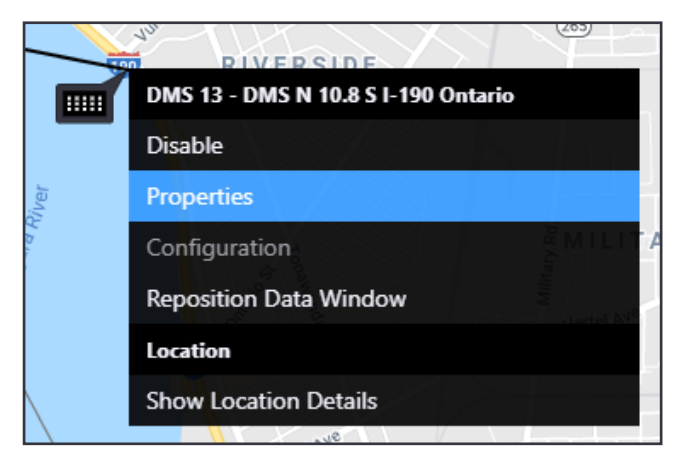

Properties view header includes the following:

- Disable Enable: disables or enables the sign
- Release Control: removes a manual message from the message queue
- Expiry: sets a duration after which the manual message is removed from the message queue
- Detailed Sign Management: see tabs
- Status Poll: poll the sign

| 5 - 13 - DMS N 10.8 S I-190 Onta                                          | rio                                           |                                                       |                                                      |                |
|---------------------------------------------------------------------------|-----------------------------------------------|-------------------------------------------------------|------------------------------------------------------|----------------|
| status: OK<br>eported: 13:49:02<br>Disable Enable Stat<br>Release Control | Message<br>Current:                           | DRIVE Sour<br>SAFELY Post<br>Expir                    | ce: testop<br>ed: 13:41<br>es: Net <mark>er /</mark> |                |
| Control Message Queue D<br>Post a message from library or                 | etails Settings<br>Create and post a new mess | age                                                   |                                                      |                |
|                                                                           |                                               |                                                       | Search                                               | :              |
| BLANK                                                                     | Default                                       | ⇒ Phase I                                             | Phase 2                                              | <b>⊘</b> ∕ ີ ڨ |
| Driving Messages                                                          | Default                                       | DRIVE<br>SAFELY                                       |                                                      | ◙◢ີ₪           |
| Full Char Test                                                            | Test                                          | 123456789012345<br>ABCDEFGHIJKLMNC<br>123456789012345 | 5                                                    | <b>⊘</b> ∕∩≘   |
| NYSTA DMS/PVMS                                                            | Test                                          | NEW<br>YORK<br>STATE                                  | TEST<br>TEST<br>TEST                                 | •••            |
|                                                                           |                                               |                                                       |                                                      |                |

Under the Control Tab of the Detailed Sign Management window, click the Create button to create a new manual message

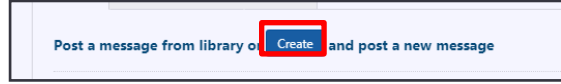

You can compose a new message using words from the Approved Words List (set by the System Administrator) and give it a **Name**.

Message signs can display two phases of a message alternately. Use the Add Phase button create a new phase.

To save this message in the Sign Library, click the **Save to Library** button. The message library is shared for all signs of the same sign type.

To put a message into the sign's message queue, click the **Post** button. In general, the message with highest priority is the only one displayed. Manual messages always have high priority.

| Sign I<br>Displa<br>Phas | and P<br>ID:<br>ay Form<br>e 1 | ost Message 13<br>nat: Daktronics 27x105             |
|--------------------------|--------------------------------|------------------------------------------------------|
| Line<br>1<br>2<br>3      | Text<br>SLIPF<br>USE           | Preview:<br>PERY WARNING<br>CAUTION<br>Add Phase     |
| Name<br>Categ<br>Priori  | e: *<br>Jory:<br>ity:          | Slippery Warning (34 characters remaining) Default 1 |
|                          |                                | Save to Library Post Cancel                          |

The message library for the selected sign is shown at the bottom of the **Control** tab of the Detailed Sign Management window.

There are three buttons for each message:

- Post this as a manual message
- Edit this message in the message library

 ${}^{igidarrow}$  Delete this message from the message library

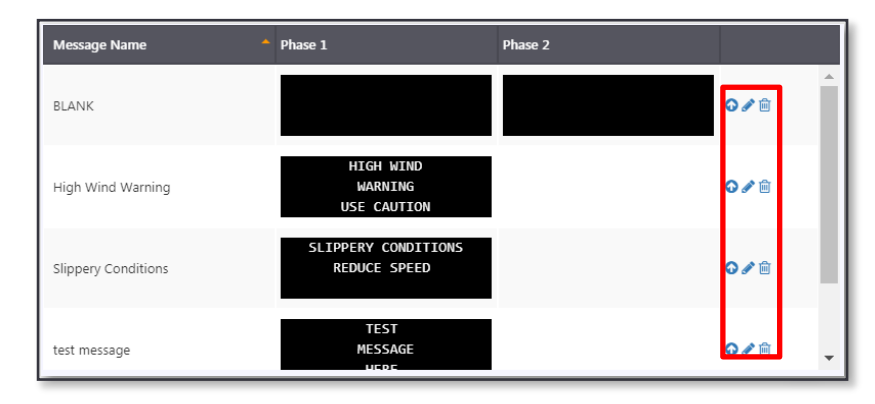

Under the **Details** tab, you can view sign inventory details (IDs) and view communication status.

Details and warning messages will be displayed under the Details item. Error messages will be included under both operational and command details, with the sign reporting if there was an error posting a message to the sign or if a message was posted successfully.

| ntrol Message Queue Details Settings |                 |                                                |
|--------------------------------------|-----------------|------------------------------------------------|
| ) Info                               | Nearest Cameras | Details                                        |
| Device ID: 313                       | Upstream: N/A   | Operational Details: Operational Status Active |
| Display ID: 13                       | Downstream: N/A | Command Details: Message Posting Status Ok     |
| Contract ID: D212249                 |                 | Actions:                                       |
| Organization: NITTEC                 |                 | Acknowledge                                    |
| Class Name: Daktronics 27x105        |                 | Comment: sysuser on 05/12/2021 11:48           |

#### **MESSAGE QUEUE**

Messages that may be posted to a sign are managed through its **Message Queue**. From here, the target message that the system will attempt to post to a sign is displayed, as well as any other messages that have been added to the sign. Messages are populated in the queue with highest priority messages appearing on top.

| atus                                                             |                   | Message       |                                       |                                                     |  |
|------------------------------------------------------------------|-------------------|---------------|---------------------------------------|-----------------------------------------------------|--|
| Status: OK<br>Reported: 14:15:42<br>Disable En<br>Release Contro | able Status Poll  | Cur           | rent: SLIPPERY WARNING<br>USE CAUTION | Source: testop<br>Posted: 13:55<br>Expires: 14:56 a |  |
| Control Message Q                                                | ueue Details      | Settings      |                                       |                                                     |  |
| Target Message                                                   |                   |               |                                       |                                                     |  |
| SLIPPERY WA                                                      | RNING             |               |                                       |                                                     |  |
| USE CAUTI                                                        | ION               |               |                                       |                                                     |  |
| Message Queue                                                    |                   |               |                                       |                                                     |  |
|                                                                  |                   | <b>B</b> ( ); |                                       |                                                     |  |
| Name                                                             | Source            | Priority      | Phase 1                               | Phase 2                                             |  |
|                                                                  |                   |               | CLIDDEDV HADNING                      |                                                     |  |
| Slippery Caution                                                 | Manual            | 1             | USE CAUTION                           |                                                     |  |
| Slippery Caution                                                 | Manual            | 1             | USE CAUTION                           |                                                     |  |
| Slippery Caution<br>BLANK                                        | Manual<br>Default | 1             | USE CAUTION                           |                                                     |  |
| Slippery Caution<br>BLANK                                        | Manual<br>Default | 1             | USE CAUTION                           |                                                     |  |
| Slippery Caution<br>BLANK                                        | Manual<br>Default | 1             | USE CAUTION                           |                                                     |  |
| Slippery Caution<br>BLANK                                        | Manual<br>Default | 1             | USE CAUTION                           |                                                     |  |
| Slippery Caution<br>BLANK                                        | Manual<br>Default | 1             | USE CAUTION                           |                                                     |  |

To allow/disallow a message to merge with another message in the queue, click the checkbox beside it.

To remove a message from the queue, click the **X** beside it.

**Note:** Scheduler and Travel Time messages are continuously pushed to a sign's queue. Unchecking allow merge or removing messages from these sources will not remain in effect, as the system will repopulate missing Scheduler and Travel Time messages, with the default allow merge state. Preventing these messages from displaying is best done through setting a higher priority message to not be merge-able with a lower priority Scheduler or Travel Time message

**Note:** Messages are prioritized in two steps. First, messages are prioritized based on their Source. Manual messages always appear at the top of the priority and Default messages are at the bottom. Other sources are prioritized based on configuration. Secondly, within each source messages have a numeric priority value; higher priority numbers are higher in the message queue.

## MORE FUNCTIONS

You can reach the signs menu by Right Clicking the **Message Signs** icon from the Action Panel. It has the choices Sign List, Post Multiple, and Schedule Messages.

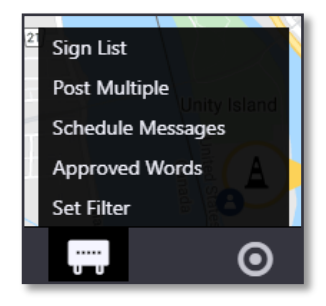

The User can post a message to a group of signs using the Post Multiple windows.

The Active Plans area shows the group messages currently active in the system, with the option to O Modify Message Duration or **Remove** message from signs.

The Post Plan area shows a library of multiple signs message plans, with options to 📀 Post, **Calit**, or **Remove** the plan.

The Create and Post a New Plan area lets you create a **New** message plan for multiple signs.

| Post Multiple |                          |                                                                                                    |                                                                                                    |                                                                                          |                                                                                                    |         |                       |
|---------------|--------------------------|----------------------------------------------------------------------------------------------------|----------------------------------------------------------------------------------------------------|------------------------------------------------------------------------------------------|----------------------------------------------------------------------------------------------------|---------|-----------------------|
| Active Plans  |                          |                                                                                                    |                                                                                                    |                                                                                          |                                                                                                    |         |                       |
|               |                          |                                                                                                    |                                                                                                    |                                                                                          |                                                                                                    | Se      | arch                  |
| Plan Name     | Source                   | Syn                                                                                                    |                                                                                                    |                                                                                          | Message Name                                                                                                    | Expiry  | Action<br>1           |
| Friday        | MP - Friday •<br>sysuser | DIVIS 2; DMS 327; D<br>340; DMS 344; DMS<br>340; DMS 334; DMS 335<br>714; DMS 718; DMS<br>357; DMS 338; | NAS 348; DNAS 347; D<br>5 343; DNAS 331; DNA<br>5 DNAS 338; DNAS 349<br>5 33; DNAS 34; DNAS 3<br>5 33; DNAS 34; DNAS 3 | MS 348; DMS<br>5 332; DMS 333;<br>1 DMS 566; DMS<br>8; DMS 36; DMS                       | FRDAY                                                                                                    | Never   | ©*                    |
| 1             |                          |                                                                                                    |                                                                                                    |                                                                                          |                                                                                                    |         |                       |
| Post Plan     |                          |                                                                                                    |                                                                                                    |                                                                                          |                                                                                                    |         |                       |
|               |                          | Post P                                                                                                  | an from Library                                                                                                    |                                                                                          |                                                                                                    |         | Create and Post a New |
|               |                          |                                                                                                    |                                                                                                    |                                                                                          | Search:                                                                                                    |         | New                   |
| Plan Name     | Description              |                                                                                                    | Message Name                                                                                                    | Signs                                                                                    |                                                                                                    | Actions |                       |
| Buckle Up     | PSA for seatbelt         | usege                                                                                                   | Buckle Up                                                                                                    | DMS 51: 04<br>DMS 5290;<br>DMS 5271;<br>DMS 5271;<br>DMS 5307;<br>DMS 5307;<br>DMS 5303; | 45 5001; DMS 5104;<br>DMS 5261; DMS 5262;<br>DMS 5272; DMS 5273;<br>DMS 5272; DMS 5273;<br>DMS 5292; DMS 5306;<br>DMS 5311; DMS 5336; | 0/8     |                       |
| Haarr Rain    |                          |                                                                                                    | Hanny Raim                                                                                                    | DMS 51; DM<br>DMS 5360                                                                   | 45 5001; DIVIS 5104;<br>DIVIS 5261- DIVIS 5262-                                                                                       | 0.29    |                       |

You can schedule the posting of messages to a group of signs.

The Current Schedules area shows the group messages active in the system, with the option to **Review** and edit the plan, **Activate** the plan, or **Beactivate** the plan. You can also **Disown** or **Delete** the plan by clicking the **Beactivate** the plan those choices.

The Add Schedule area shows a library of multiple-sign message plans, with options to  $\bigcirc$  confirm the **Schedule**, *C***Edit** the plan, or **Delete** the plan.

Schedule Messages Current Schedules Search: Source Message Nam Status Plan Name Start End Actions Signs DMS 51; DMS 5001; DMS 5104; DMS 5260; DMS 5261; DMS 5262; DMS 5271; DMS 5272; DMS 5273; DMS 5291; DMS 5292; ₿⊗® 19:02 Buckle Up 07:00 Buckle Up Ongoing DMS 5306; DMS 5307; DMS 5311; DMS 5316; DMS 5335; Add Schedule Schedule Plan from library Create a new schedule New Search: Plan Name Descriptio Message Name Actic Signs DMS 51; DMS 5001; DMS 5104; DMS 5260: DMS 5261: DMS 5262 DMS 5271; DMS 5272; DMS 5273 Buckle Up PSA for seatbelt usage 🗇 🖉 🗎 Buckle Up DMS 5291; DMS 5292; DMS 5306; DMS 5307; DMS 5311; DMS 5316; DMS 5335; DMS 51: DMS 5001: DMS 5104: DMS 5260; DMS 5261; DMS 5262; Heavy Rain Heavy Rain ۵ Û DMS 5263 Clos 0  $\nabla$ **(**@) ..... ((•)) 0

Create a new schedule lets you create a New plan of scheduled messages.

### PORTABLE SIGN FUNCTIONS

You can relocate a portable message sign by right clicking the sign icon and selecting **Move Sign**. Selecting this option changes the sign icon to a moving state:

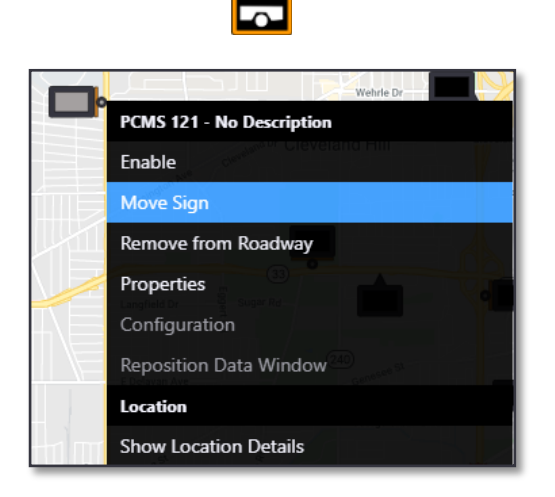

Drag the moving sign icon to a new location When released, the system will ask you to select the signs' new location. Press Cancel to continue moving or select the roadway from the list. Only nearby roads configured in the system will appear. Enter a new description for the sign based on its new location and click **Relocate** to complete the move.

| Select Sign Loca | tion               |        |       |             | ×     |
|------------------|--------------------|--------|-------|-------------|-------|
| Roadway:         |                    |        |       |             |       |
| Reference:       | 0.58 miles         | Beyond | Mile: | 141.3       | H T   |
| Description:     | I-41 at Richmond S | t      |       | LAIT IO NIC |       |
|                  |                    |        |       |             |       |
|                  |                    |        | Re    | locate C    | ancel |

A sign that is being moved to storage can be removed from the map. Right-click the sign icon and select **Remove from Roadway**. The system will prompt you to confirm that the sign should be removed from the map.

|            | Wehrle Dr                 |
|------------|---------------------------|
|            | PCMS 121 - No Description |
|            | Enable                    |
|            | Move Sign                 |
|            | Remove from Roadway       |
|            | Properties                |
| ΛE         | Configuration             |
|            | Reposition Data Window    |
|            | Location                  |
| E Formi St | Show Location Details     |

A sign that is removed from the map appears only in the **Sign List** with a Description of **Off Roadway**. Signs can be returned to the map from the sign list by selecting the menu at the right of the list and choosing **Return to Roadway**. The system will prompt for the sign location, including roadway, mile marker/reference location, and description.

| Sign List |              |                 |               |                   |           |                      |            |                                 |                    |         |         |                      | 2 <b>X</b> |
|-----------|--------------|-----------------|---------------|-------------------|-----------|----------------------|------------|---------------------------------|--------------------|---------|---------|----------------------|------------|
| Excel     | CSV PDF      |                 |               |                   |           |                      |            |                                 |                    |         |         | Search: 121          |            |
|           | Display ID 🔺 | Road Name 🝸 🛛 ≑ | Description 🐥 | Region <b>T</b> 🗘 | Туре 🝸  ≑ | Display Format 🕇 🛛 🌩 | Status 🔻 💠 | Brightness<br>Override <b>T</b> | Control Source 🝸 🗧 | Phase 1 | Phase 2 | Act                  | ions       |
| Ļ         | 121          | Other           | Off Roadway   |                   | PCMS      | 30x56 PVMS           | Disabled   | No                              | Default            |         |         | Enable 🔗             | Q          |
|           |              |                 |               |                   |           |                      |            |                                 |                    |         |         | Return to<br>Roadway |            |

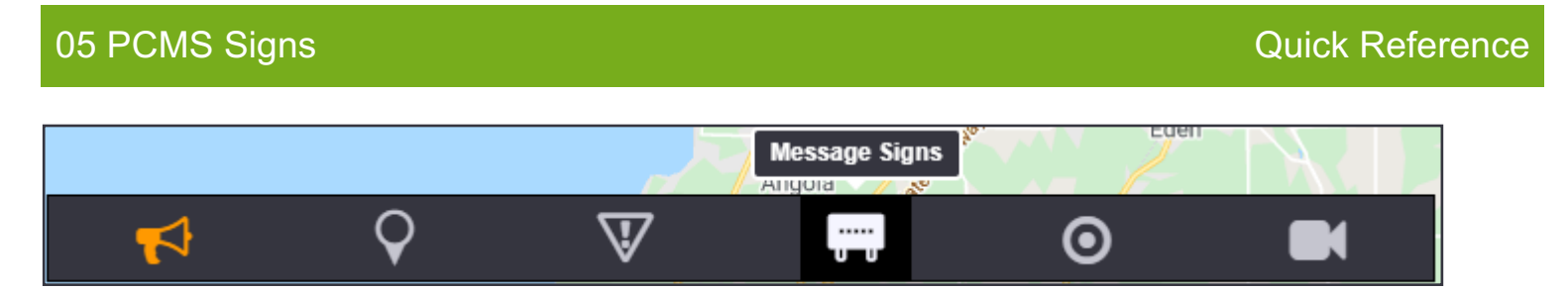

You can show or hide message signs in the map by clicking the **Message Signs** icon in the Toolbar Menu. Dynamic Message Signs and Portable Changeable Message Signs are treated the same way in the system.

Messages can be posted to the signs manually, through event response plans, or from a library. A message sign may have many types of messages in its message queue: the sign displays the message with the highest priority.

#### ICONS

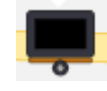

Portable Sign: a sign with an orange bar and wheel in place of a pin means the sign is relocatable.

#### **RELOCATE PCMS**

#### Move PCMS

You can relocate a portable message sign by right clicking the sign icon and selecting Move Sign. Selecting this option changes the sign icon

## to a moving state:

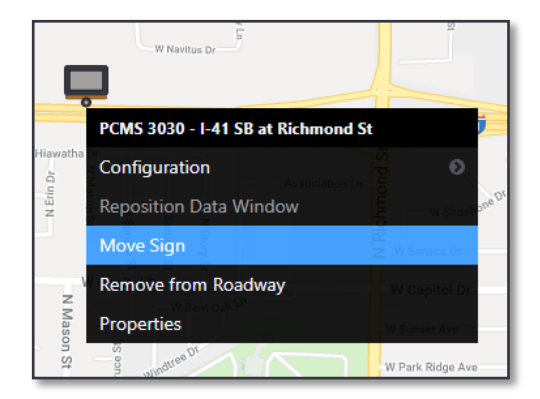

Drag the moving sign icon to a new location. When released, the system will ask you to select the sign's new location. Press Cancel to continue moving or select the roadway from the list. Only nearby roads configured in the system will appear. Enter a new description for the sign based on its new location and click Relocate to complete the move.

| Select Sign Loca | tion               |        |       | ×                     |
|------------------|--------------------|--------|-------|-----------------------|
| Roadway:         | I-41 South         | •      | Mile: | 141.3                 |
| Reference:       | 0.58 miles         | Beyond | Ŧ     | Exit To RICH <b>•</b> |
| Description:     | I-41 at Richmond S | St     |       |                       |
|                  |                    |        |       |                       |
|                  |                    |        | Re    | locate Cancel         |

## Remove PCMS from Roadway

A sign that is being moved to storage can be removed from the map. Right-click the sign icon and select Remove from Roadway. The system will prompt you to confirm that the sign should be removed from the map.

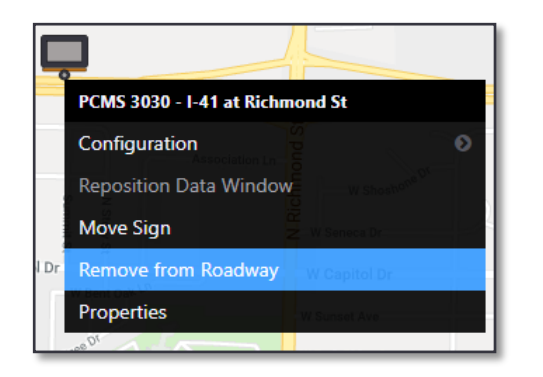

#### **Return PCMS to Roadway**

A sign that is removed from the map appears only in the Sign List with a Description of Off Roadway. Signs can be returned to the map from the sign list by selecting the menu at the right of the list and choosing Return to Roadway. The system will prompt for the sign location, including roadway, mile marker/reference location, and description

| Sign List |              |             |                |        |          |          |                |         | \$                                                  |
|-----------|--------------|-------------|----------------|--------|----------|----------|----------------|---------|-----------------------------------------------------|
|           |              |             |                |        |          |          |                |         | Search: off road                                    |
|           | Display ID 🔺 | Road Name 🗘 | Description \$ | Region | 🗦 Type 🖨 | Status 🗘 | Control Source | Phase 1 | Phase 2                                             |
| Ļ         | 3030         | Other       | Off Roadway    |        | PCMS     | Disabled | Default        |         | Enable 📝 🕀 🚥                                        |
| Ļ         | 5004         | Other       | Off Roadway    |        | PCMS     | Disabled | Default        |         | Configuration 2 Q<br>Delete<br>Return to<br>Roadway |

#### MANAGEMENT

You can manage a sign by right clicking its icon in the map and selecting the **Properties** option.

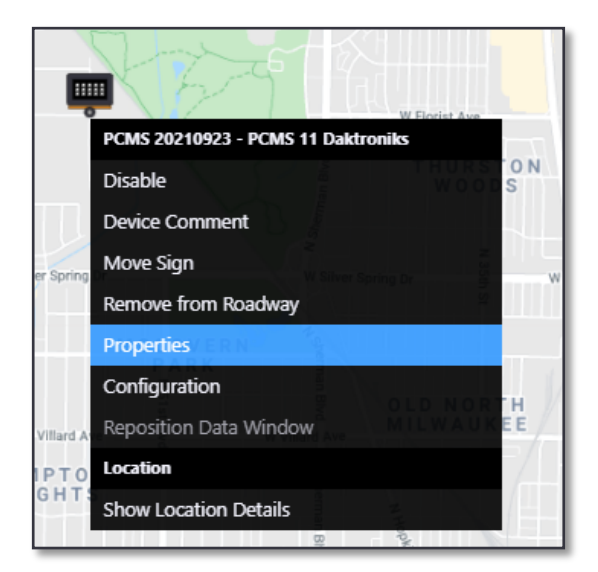

The top of the main Message Sign management screen shows general sign controls:

- Disable Enable: disables or enables the sign in the ATMS.
- Release Control: removes a manual message from the message queue.
- Expiry: sets a duration after which the manual message is removed from the message queue.
- Detailed Sign Management: see tabs.
- Status Poll: poll the sign

| IS                                                                        | Message                      |                                     |                                                                                                    |                     |
|---------------------------------------------------------------------------|------------------------------|-------------------------------------|----------------------------------------------------------------------------------------------------|---------------------|
| Status: OK<br>ported: 14:18:48<br>Disable Enable Statu<br>Release Control | Current:                     | RESTROOMS<br>CLOSED                 | FERRY OPEN         Source: ast           CLOSES DAILY         Posted: 14:           7:30-8:00 AM/PM         Expires: 15: | hatest<br>17<br>7 / |
| Control Message Queue De                                                  | etails Settings              |                                     |                                                                                                    |                     |
| Post a message from library or                                            | Create and post a new messag | e                                   |                                                                                                    |                     |
|                                                                           |                              |                                     | Search:                                                                                                    |                     |
| Message Name                                                              | Category                     | Phase 1                             | Phase 2                                                                                                    |                     |
| alert - yamaha                                                            |                              | ALERT<br>BLACK YAMAH<br>WI LIC 122F | HA CALL 911<br>RW                                                                                                    | o≠⊂≞ Î              |
| Bathroom Closed Default                                                   |                              | RESTROOMS<br>CLOSED                 | FERRY OPEN<br>CLOSES DAILY<br>7:30-8:00 AM/PM                                                                            | ¢∕⊡≞                |
| ΒΙΔΝΚ                                                                     |                              |                                     |                                                                                                    | o≠⊂ì≘               |
| <b>DENTR</b>                                                              |                              |                                     |                                                                                                    |                     |
|                                                                           |                              | TEXTING                             |                                                                                                    | *                   |
|                                                                           |                              | TEXTING                             |                                                                                                    | •                   |

#### DETAILED SIGN MANAGEMENT

Under the Control Tab of the Detailed Sign Management window, click the Create button to create a new manual message

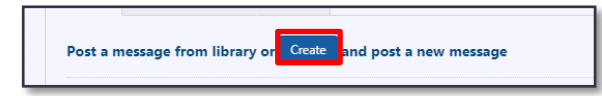

You can compose a new message using words from the Approved Words List (set by the System Administrator) and give it a Name.

Message signs can display two phases of a message alternately. Use the Add Phase button create a new phase.

To save this message in the Sign Library, click the **Save to Library** button. The message library is shared for all signs of the same sign type.

To put a message into the sign's message queue, click the **Post** button. In general, the message with highest priority is the only one displayed. Manual messages always have high priority.

| Create                    | and Post M                               | essage             | ×                               |
|---------------------------|------------------------------------------|--------------------|---------------------------------|
| Sign I<br>Displa<br>Phase | D:<br>ay Format:<br>e 1                  | 13<br>Daktronics 2 | .7x105                          |
| Line                      | Text                                     |                    | Preview:                        |
| 1<br>2<br>3               | 1 SLIPPERY WARNING<br>2 USE CAUTION<br>3 |                    | SLIPPERY WARNING<br>USE CAUTION |
| Name                      | slipp                                    | pery Warning       | (34 characters remaining)       |
| Priori                    | ty: 1                                    | ault               |                                 |
|                           |                                          |                    | Save to Library Post Cancel     |

The message library for the selected sign is shown at the bottom of the **Control** tab of the Detailed Sign Management window.

There are three buttons for each message:

Post this as a manual message

Edit this message in the message library

Delete this message from the message library

| Message Name            | Category 🗘 | Phase 1                               | Phase 2                                       |                                        |   |
|-------------------------|------------|---------------------------------------|-----------------------------------------------|----------------------------------------|---|
| alert - yamaha          |            | ALERT<br>BLACK YAMAHA<br>WI LIC 122RW | CALL 911                                      | ;;;;;;;;;;;;;;;;;;;;;;;;;;;;;;;;;;;;;; | • |
| Bathroom Closed Default |            | RESTROOMS<br>CLOSED                   | FERRY OPEN<br>CLOSES DAILY<br>7:30-8:00 AM/PM | ;;;;;;;;;;;;;;;;;;;;;;;;;;;;;;;;;;;;;; |   |
| BLANK                   |            |                                       |                                               | ;;;;;;;;;;;;;;;;;;;;;;;;;;;;;;;;;;;;;; |   |
|                         |            | TEXTING                               |                                               |                                        | - |

Under the **Details** tab, you can view sign inventory details (IDs) and view communication status.

Details and warning messages will be displayed under the Details item. Error messages will be included under both operational and command details, with the sign reporting if there was an error posting a message to the sign or if a message was posted successfully.

| ontrol Message Queue Details Se | ttings          |                                                             |
|---------------------------------|-----------------|-------------------------------------------------------------|
| ID Info                         | Nearest Cameras | Details                                                     |
| Device ID: 313                  | Upstream: N/A   | Operational Details: Operational Status Active              |
| Display ID: 13                  | Downstream: N/A | Command Details: Message Posting Status Ok                  |
| Contract ID: D212249            |                 | Actions: Actoowledge                                        |
| Organization: NITTEC            |                 | Heatomeage                                                  |
| Class Name: Daktronics 27x105   |                 | Comment: sysuser on 05/12/2021 11:48<br>integration testing |

## MESSAGE QUEUE

Messages that may be posted to a sign are managed through its **Message Queue**. From here, the target message that the system will attempt to post to a sign is displayed, as well as any other messages that have been added to the sign. Messages are populated in the queue with highest priority messages appearing on top.

| PCMS - 202109            | 923 - PCMS 11 Da                                    | ktroniks    |                                    |                      |             |                                               |                                                       |   | ×     |
|--------------------------|-----------------------------------------------------|-------------|------------------------------------|----------------------|-------------|-----------------------------------------------|-------------------------------------------------------|---|-------|
| Status                   |                                                     |             | Message                            |                      |             |                                               |                                                       |   |       |
| Status: (<br>Reported: 1 | OK<br>14;22:40<br>Disable Enable<br>Release Control | Status Poli | Curr                               | ent: RESTR<br>CLOS   | Doms<br>IED | FERRY OPEN<br>CLOSES DAILY<br>7:30-8:00 AM/PM | Source: asthates<br>Posted: 14:17<br>Expires: 15:17 ? | t |       |
| Control                  | Message Queue                                       | Details     | Settings                           |                      |             |                                               |                                                       |   |       |
| Target N                 | Message                                             |             |                                    |                      |             |                                               |                                                       |   |       |
| Bathroc<br>Message       | RESTROOMS<br>CLOSED<br>om Closed Default<br>e Queue |             | FERRY OF<br>CLOSES DA<br>7:30-8:00 | PEN<br>AILY<br>AM/PM |             |                                               |                                                       |   |       |
| Nam                      | ie S                                                | ource       | Priority                           | Phase 1              | F           | Phase 2                                       | Allow<br>Merge                                        |   |       |
| Bathr<br>Close           | room N<br>ed Default                                | Manual      | 2500                               | RESTRO               | DOMS<br>ED  | FERRY OPEN<br>CLOSES DAILY<br>7:30-8:00 AM/PM |                                                       | × |       |
| BLAN                     | אג ב                                                | Default     | 1                                  |                      |             |                                               |                                                       |   |       |
|                          |                                                     |             |                                    |                      |             |                                               |                                                       |   |       |
|                          |                                                     |             |                                    |                      |             |                                               |                                                       |   | Close |

To allow/disallow a message to merge with another message in the queue, click the checkbox beside it.

To remove a message from the queue, click the X beside it.

**Note:** Scheduler and Travel Time messages are continuously pushed to a sign's queue. Unchecking allow merge or removing messages from these sources will not remain in effect, as the system will repopulate missing Scheduler and Travel Time messages, with the default allow merge state. Preventing these messages from displaying is best done through setting a higher priority message to not be merge-able with a lower priority Scheduler or Travel Time message

**Note:** Messages are prioritized in two steps. First, messages are prioritized based on their Source. Manual messages always appear at the top of the priority and Default messages are at the bottom. Other sources are prioritized based on configuration. Secondly, within each source messages have a numeric priority value; higher priority numbers are higher in the message queue.

#### **MORE FUNCTIONS**

You can reach the signs menu by Right Clicking the **Message Signs** icon from the Action Panel. It has the choices Sign List, Post Multiple, and Schedule Messages.

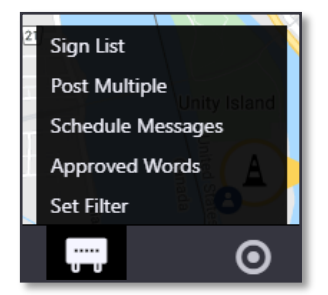

The User can post a message to a group of signs using the Post Multiple windows.

The Active Plans area shows the group messages currently active in the system, with the option to O Modify Message Duration or **X** Remove message from signs.

The Post Plan area shows a library of multiple signs message plans, with options to 📀 Post, **Calit**, or **Remove** the plan.

The Create and Post a New Plan area lets you create a **New** message plan for multiple signs.

| Por | it Multiple |                          |                                                                                                    |                                                                                                    |                                                                                          |                                                                                                    |          |                       |
|-----|-------------|--------------------------|----------------------------------------------------------------------------------------------------|----------------------------------------------------------------------------------------------------|------------------------------------------------------------------------------------------|----------------------------------------------------------------------------------------------------|----------|-----------------------|
| A   | ctive Plans |                          |                                                                                                    |                                                                                                    |                                                                                          |                                                                                                    |          |                       |
|     |             |                          |                                                                                                    |                                                                                                    |                                                                                          |                                                                                                    | 5        | iearch                |
|     | Plan Name   | Source                   | Signs                                                                                                  |                                                                                                    |                                                                                          | Message Name                                                                                                    | Expiry   | Action<br>s           |
|     | Friday      | MP - Friday •<br>sysuser | DIVIS 2: DMS 327; 0<br>346; DMS 344; DMS<br>DIVIS 334; DIVIS 335<br>714; DMS 718; DMS<br>357; DMS 338; | 0MS 348; DMS 347; DMS<br>5 349; DMS 331; DMS 31<br>; DMS 338; DMS 349; D<br>5 33; DMS 34; DMS 33; C | 5 345; DMS<br>12; DMS 333;<br>MS 566; DMS<br>DMS 36; DMS                                 | FRIDAY                                                                                                    | Never    | ⊙×                    |
| 1   |             |                          |                                                                                                    |                                                                                                    |                                                                                          |                                                                                                    |          |                       |
| p   | ost Plan    |                          |                                                                                                    |                                                                                                    |                                                                                          |                                                                                                    |          |                       |
|     |             |                          | Post Pl                                                                                                | lan from Library                                                                                    |                                                                                          |                                                                                                    |          | Create and Post a New |
|     |             |                          |                                                                                                    |                                                                                                    |                                                                                          | Search:                                                                                                    |          | New                   |
|     | Plan Name * | Description              |                                                                                                    | Message Name                                                                                        | Signs                                                                                    |                                                                                                    | Actions  |                       |
|     | Buckle Up   | PSA for seatbelt o       | nage                                                                                                   | Buckle Up                                                                                           | DMS 51: 04<br>DMS 5280;<br>DMS 5271;<br>DMS 5271;<br>DMS 5291;<br>DMS 5307;<br>DMS 5307; | 45 5001; DMS 5104;<br>DMS 5261; DMS 5262;<br>DMS 5272; DMS 5273;<br>DMS 5292; DMS 5300;<br>DMS 5311; DMS 5300;<br>DMS 5311; DMS 5300; | °<br>0∦≋ |                       |
|     | Haave Rain  |                          |                                                                                                    | Haasse Rain                                                                                         | DMS 51: DM<br>DMS 5260                                                                   | 45 5001; DIVIS 5104;<br>DIVIS 5261- DIVIS 5262-                                                                                       | 0/9      |                       |

You can schedule the posting of messages to a group of signs.

The Current Schedules area shows the group messages active in the system, with the option to *Review* and edit the plan, *Activate* the plan, or *Deactivate* the plan. You can also **Disown** or **Delete** the plan by clicking the **\*\*\*** button to display those choices.

The Add Schedule area shows a library of multiple-sign message plans, with options to <sup>th</sup> confirm the **Schedule**, **Cellin** the plan, or <sup>th</sup> **Delete** the plan.

Create a new schedule lets you create a New plan of scheduled messages.

| Sc | Schedule Messages X |                                 |                                                                                                    |                   |                                                                                                    |                                                                                      |             |            |                 |
|----|---------------------|---------------------------------|----------------------------------------------------------------------------------------------------|-------------------|----------------------------------------------------------------------------------------------------|--------------------------------------------------------------------------------------|-------------|------------|-----------------|
| 3  | urrent Schedules    |                                 |                                                                                                    |                   |                                                                                                    |                                                                                      |             |            |                 |
|    |                     |                                 |                                                                                                    |                   |                                                                                                    |                                                                                      | S           | earch:     |                 |
|    | Plan Name           | Source                          | Signs                                                                                                    |                   | Message Name                                                                                             | Status                                                                               | Start       | End        | Actions         |
|    | Buckle Up           |                                 | DMS 51; DMS 5001; DMS 5104; DMS 5260;<br>DMS 5261; DMS 5262; DMS 5271; DMS<br>5272; DMS 5273; DMS 5291; DMS 5292;<br>DMS 5306; DMS 5307; DMS 5311; DMS<br>5316; DMS 5335; |                   | Buckle Up                                                                                                | Ongoing                                                                              | 07:00       | 19:02      | <b>₽</b> ⊘⊗<br> |
|    |                     |                                 |                                                                                                    |                   |                                                                                                    |                                                                                      |             |            |                 |
| A  | dd Schedule         |                                 |                                                                                                    |                   |                                                                                                    |                                                                                      |             |            |                 |
|    |                     |                                 | Schedule                                                                                                    | Plan from library |                                                                                                    |                                                                                      |             | Create a n | ew schedule     |
|    |                     |                                 |                                                                                                    |                   |                                                                                                    | Search:                                                                              |             | N          | ew              |
|    | Plan Name           | <ul> <li>Description</li> </ul> | n                                                                                                    | Message Name      | Signs                                                                                                    |                                                                                      | Actions     |            |                 |
|    | Buckle Up           | PSA for sea                     | tbelt usage                                                                                                    | Buckle Up         | DMS 51; DMS 500<br>DMS 5260; DMS 5<br>DMS 5271; DMS 5<br>DMS 5291; DMS 5<br>DMS 5307; DMS 5<br>DMS 5335; | 1; DMS 5104;<br>261; DMS 5262;<br>272; DMS 5273;<br>292; DMS 5306;<br>311; DMS 5316; | ^<br>₩/8    |            |                 |
|    | Heavy Rain          |                                 |                                                                                                    | Heavy Rain        | DMS 51; DMS 500<br>DMS 5260; DMS 5<br>DMS 5263;                                                          | 1; DMS 5104;<br>261; DMS 5262;                                                       | <b>#</b> /8 |            |                 |

# 06 Beacons / Discrete State Signs

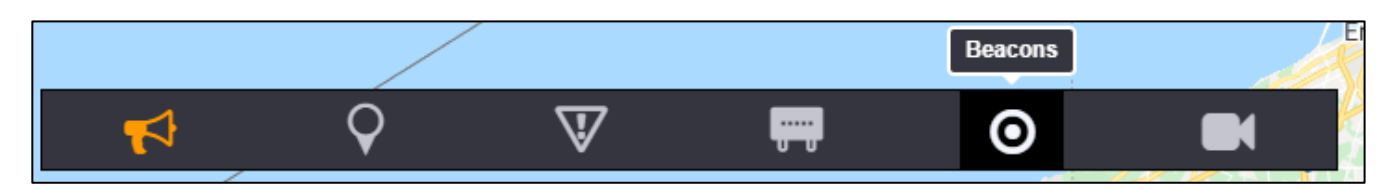

inSIGHT ATMS allows for automatic and manual control of Beacons/Discrete State Signs (DSS). Beacons are typically used to indicate messages to traveler in relation to a static road sign.

You can show or hide beacons on the map by clicking the **Beacons** icon in the Action Panel menu.

The state of the signs can be controlled manually, or through event response. A beacon may have different requested states in its queue based on source: the sign displays the state with the highest priority.

#### ICONS

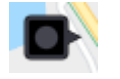

A grey dot indicates the sign is OFF, but online / enabled.

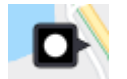

A white dot indicates the sign is ON.

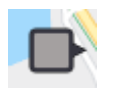

a grey sign face means that the sign has been disabled by a user.

#### MANAGEMENT

You can manage a beacon by right clicking its icon in the map and selecting the Properties option, or the properties button in the beacons list.

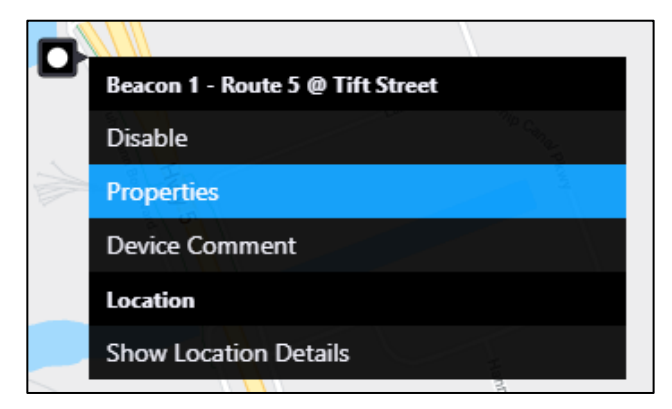

The map dropdown shows the following options:

- Disable Enable: disables or enables the sign
- **Properties** popup to control the sign. Detailed further in this guide.
- Device Comment add comments

## LIST VIEW

| acons List    |                     | · _ · · · · · · · · · · · · · · ·                 |          |           |                |
|---------------|---------------------|---------------------------------------------------|----------|-----------|----------------|
| Excel CSV PDF |                     |                                                   |          | Search:   |                |
| Display ID    | Road Name :         | Description                                       | \$ State | \$ Status | Actions        |
| 1             | Route 5 Westbound   | Route 5 @ Tift Street                             | OFF      | Ok        | ટ્ર હ્         |
| <b>Q</b> 2    | Route 5 Eastbound   | Route 5 @ Odell                                   | OFF      | Ok        | <b>ℤ ℚ</b>     |
| Э з           | I-190 Southbound    | Two signs near Church St and Skyway<br>Entrance   | OFF      | Ok        | <b>ℤ Q …</b>   |
| 5             | I-90 Westbound      | Route 179 Milestrip Rd @ I-90 Thruway<br>Entrance | OFF      | Ok        | <b>⊠ Q </b>    |
| 6             | Route 179 Westbound | Route 62, South Park Ave @ Mundy St               | OFF      | Ok        | <b>⊮ @ …</b>   |
| 7             | Route 5 Eastbound   | Route 5 @ Bayview Rd                              | OFF      | Ok        | <b>⊘ Q ···</b> |
| 8             | Route 75 Northbound | Route 75, Camp Rd @ I-90, Sunset Rd               | OFF      | Ok        | ⁄ େ ⊕ …        |
|               |                     |                                                   |          | Enable    | Disable Cl     |
| 200 C         |                     | St Marys<br>Beacons List                          |          | (15       |                |
| War           | <b>A</b> O          | V 🖬 O                                             |          | ୍ଲି iport |                |

Additionally, a list of all beacons can be displayed by **right clicking** the beacons icon in the Action Panel menu. The actions column contains 3 buttons. Sign Properties *(C)*, zoom map to sign *(Q)*, and enable/disable sign dropdown *(C)*.

#### **Beacon Properties**

| atus                                                     |                                          | State                       |                             |  |
|----------------------------------------------------------|------------------------------------------|-----------------------------|-----------------------------|--|
| Status: Of<br>Reported: 11                               | :29<br>Disable Enable<br>Release Control | Current<br>Source<br>Posted | : ON<br>: oliang<br>: 11:29 |  |
| Control De                                               | tail                                     |                             |                             |  |
|                                                          | rol                                      |                             |                             |  |
| Manual Cont                                              |                                          |                             |                             |  |
| Manual Cont<br>Set State:                                | Off On                                   |                             |                             |  |
| Manual Cont<br>Set State:<br>Queue                       | Off On                                   |                             |                             |  |
| Manual Cont<br>Set State:<br>Queue<br>State              | Off On<br>Source                         |                             |                             |  |
| Manual Cont<br>Set State:<br>Queue<br>State<br>ON        | Off On<br>Source<br>oliang               | ×                           |                             |  |
| Manual Cont<br>Set State:<br>Queue<br>State<br>ON<br>OFF | Off On<br>Source<br>oliang<br>DEFAULT    | ×                           |                             |  |
| Manual Cont<br>Set State:<br>Queue<br>State<br>ON<br>OFF | Off On Source<br>oliang<br>DEFAULT       | ×                           |                             |  |

#### SIGN STATUS

Here the sign can be disabled, where the system will stop communication with the sign, or enabled. If the sign was put under manual control, the sign can be released back to automatic control with the release control button.

| Status    |           |        |
|-----------|-----------|--------|
| Status:   | Ok        |        |
| Reported: | 11:29     |        |
|           | Disable   | Enable |
|           | Release C | ontrol |

## CONTROL TAB

Under manual control, the state of the sign can be set to opposite its current state by the operator.

The requested states of the sign are displayed within the queue. The operator can remove requested states from the queue with the Button.

## **DETAILS TAB**

| ID Info              | Detail                            |  |
|----------------------|-----------------------------------|--|
| Device ID: 801       | Operating Details:                |  |
| Display ID: 1        | Command Details: Simulation Mode. |  |
| Contract ID: 77 SBA  | Actions: Acknowledge              |  |
| Organization: NYSDOT | Accountings                       |  |
|                      | Comment: None                     |  |
|                      |                                   |  |
|                      |                                   |  |
|                      |                                   |  |
|                      |                                   |  |
|                      |                                   |  |
|                      |                                   |  |

The details tab contains administrative information and operational details for the sign. Comments attached to the sign are displayed here, and additional comments can be added with the + button.

## 07 Alerts

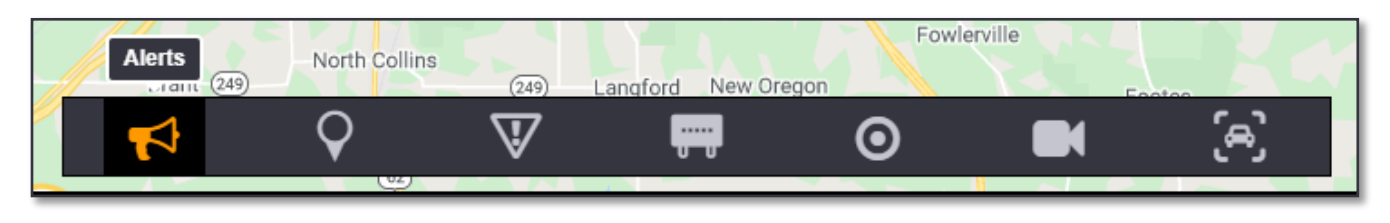

inSIGHT ATMS Alerts button is for missing persons and general alerts. These alerts send out warnings via DMS, Email and/or API.

## MANAGEMENT

There are two types are Alerts that could be created: Missing Person Alert or General Alert.

#### Alerts menu:

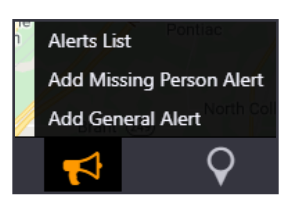

To add an alert, right-click the **Alerts** button in the action panel appropriate alert type.

#### **General Alert:**

Use the **Primary Details** tab to fill in information about the alert. Note the cause, title and any description you wish to disseminate through response.

#### Missing Person:

Use the **Primary Details** tab to fill in information about the missing person, as well as the level of response. You can add details of a vehicle, last known location, the missing person's appearance, and any travelling companion. Vehicle models are mostly generic based on car body type.

#### **GENERAL ALERT**

| Event Type: Gen | eral Alert | Detected: 09:20 | Last Updated:                 | Next Activation: 09:20         |
|-----------------|------------|-----------------|-------------------------------|--------------------------------|
| rimary Details  | Response   |                 |                               |                                |
| Details         |            |                 | Region *                      |                                |
| Cause:          |            | v               | Statewide                     |                                |
| Source:         |            | ¥               | Region(s):                    |                                |
| Title:          |            |                 | <ul> <li>Counties:</li> </ul> |                                |
| Description:    |            |                 | Activation                    |                                |
|                 |            |                 | Immediate O Sch               | reduled                        |
|                 |            |                 | End: 09/28/2021 09:20         | Notify Before<br>(mins): End 0 |
|                 |            |                 |                               |                                |
|                 |            |                 |                               |                                |
|                 |            |                 |                               |                                |
|                 |            |                 |                               |                                |
|                 |            |                 |                               |                                |
|                 |            |                 |                               |                                |
|                 |            |                 |                               |                                |
|                 |            |                 |                               |                                |
|                 |            |                 |                               |                                |
|                 |            |                 |                               |                                |
|                 |            |                 |                               |                                |
|                 |            |                 |                               |                                |
|                 |            |                 |                               |                                |
|                 |            |                 |                               |                                |

#### MISSING PERSON ALERT

| Event Type: Missing Person Alen |     | Owner:<br>Detected: 15:32        |                | Update N<br>Last Upda | iumber:<br>ited: |  |
|---------------------------------|-----|----------------------------------|----------------|-----------------------|------------------|--|
| Primary Details Response        |     |                                  |                |                       |                  |  |
| Details                         |     |                                  |                |                       | Comments         |  |
| Cause: * Amber Alert            | ~   | Source: *                        | 911            | ¥                     | Write a comment  |  |
| Region *                        |     | Missing Per                      | son Info       |                       |                  |  |
| Statewide                       |     |                                  | Name:          |                       |                  |  |
| <ul> <li>Region(s):</li> </ul>  |     |                                  | Gender:        |                       | ¥                |  |
| Vehicle                         |     |                                  | Description:   |                       |                  |  |
| Color:                          | ~   | Clothing:<br>Disappearance Time: |                |                       |                  |  |
| Make:                           | ~   |                                  |                |                       |                  |  |
| Model:                          | ~   | Disapp                           | earance Town:  |                       | *                |  |
| License:                        |     | L                                | ast Seen Time: |                       |                  |  |
| State: New York (NY)            | , , | L                                | ast Seen Town: |                       | *                |  |
| Last Known Location             |     | Travelling V                     | Vith           |                       |                  |  |
| Roadway:                        | v   |                                  | Name:          |                       |                  |  |
| Time:                           |     |                                  | Gender:        |                       | ~                |  |
| Description:                    |     |                                  | Description:   |                       |                  |  |
|                                 |     |                                  |                |                       |                  |  |

Use the Response tab to activate response plans:

Quick Reference 3 shows more details on Response Plans.

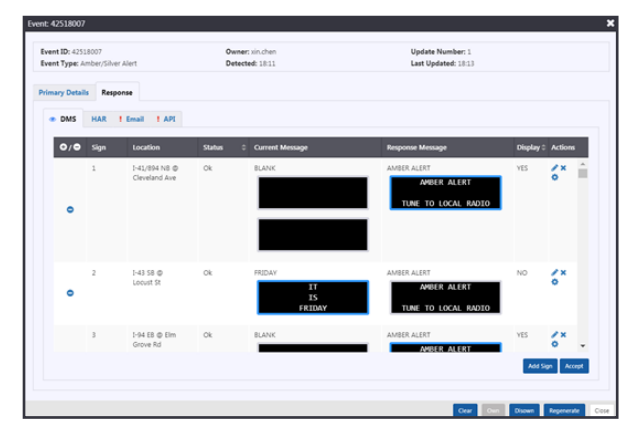

Right clicking the **Alerts** button in the action panel has the menu choice to display the Alerts list. You can also add an alert from the list.

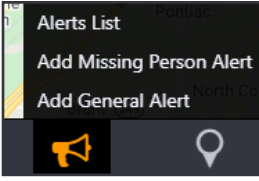

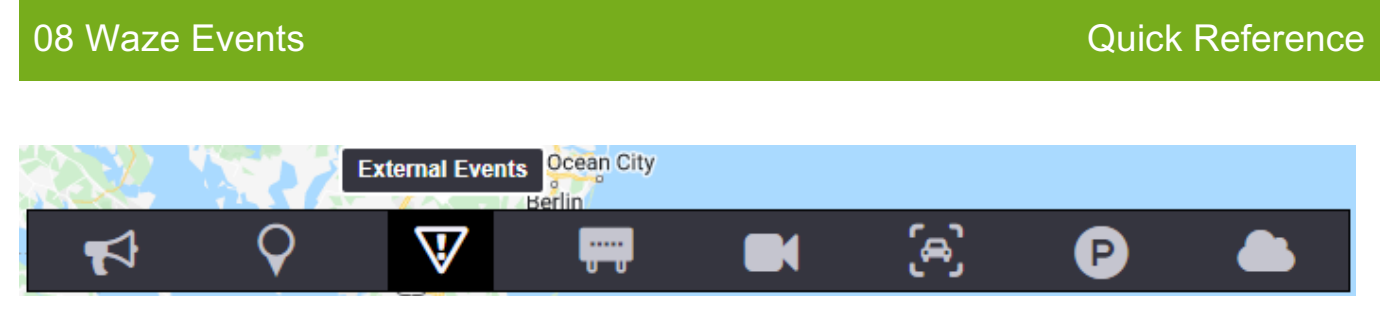

inSIGHT ATMS External Events button is for reviewing external Waze events and managing them in ATMS. These events are created via API and are Promoted / Rejected / Linked in ATMS.

#### **View Event**

External Event can be viewed on the ATMS map by clicking External event icon V in the action panel.

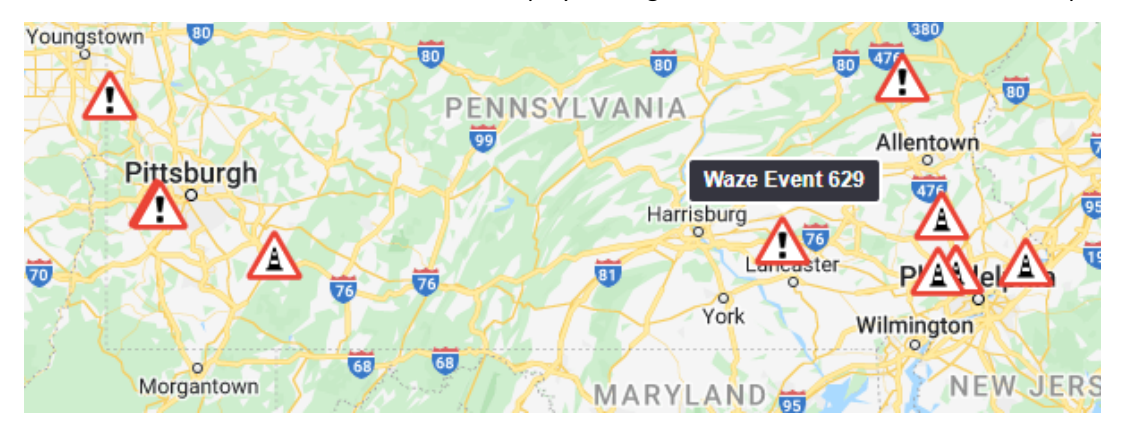

Right click on the Waze Event. Click Details.

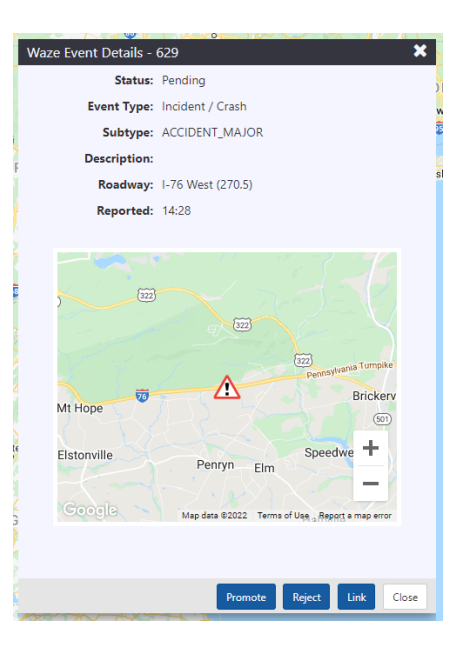

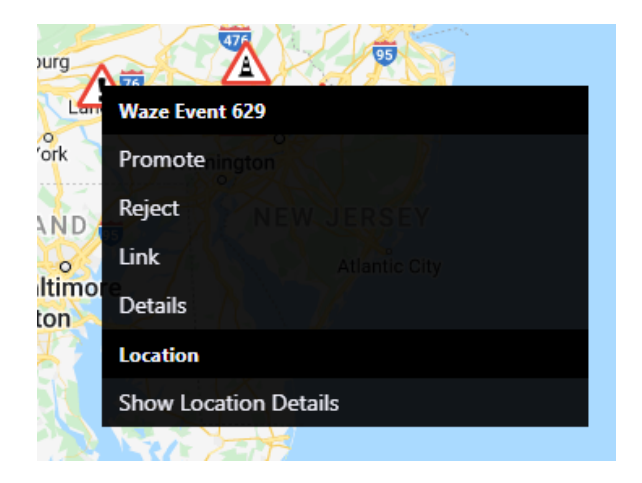

### **Promote Event**

• Click on the notification icon to Promote an Event.

| 9<br>e Creek   | Ann Arbor Detroit                                                                                                    | omote Waze Event - 629                                                                                                    |                                                                                                    | ×                                             |
|----------------|----------------------------------------------------------------------------------------------------|----------------------------------------------------------------------------------------------------|----------------------------------------------------------------------------------------------------|-----------------------------------------------|
|                | Waze Event Details - 629                                                                                                    | Event ID:         Owner:           Event Type: Incident         Detected: 14:53                                                                                                    | Update Number:<br>Last Updated:                                                                                                    | Waze Update Available: Yes<br>View Waze Event |
| l l l          | Event Type: Incident / Crash<br>Subtype: ACCIDENT_MAJOR<br>Description:                                                                                                    | Primary Details Additional Info Response Details                                                                                                    |                                                                                                    | Comments                                      |
|                | Rosdway: I-76 West (270.5)<br>Reported: 14:28                                                                                                    | Cause: Crash V<br>Subcause: V<br>Location                                                                                                    | Source: Waze<br>Duration<br>(hours): 0                                                                                                    | Write a comment                               |
| Cinc<br>Flores | M Hope<br>Etstonville<br>CoopelS<br>Mag dars 82022 Terms of Use, Research arms arms<br>Mag dars 82022 Terms of Use, Research arms arms<br>Mag dars 82022 Terms of Use, Research arms<br>Mag dars 82022 Terms of Use, Research arms<br>Mag dars 82022 Terms of Use, Research arms<br>Mag dars 82022 Terms of Use, Research arms<br>Mag dars 82020 Terms of Use, Research arms<br>Mag dars 82020 Terms of Use, Research arms<br>Mag dars 82020 Terms of Use, Research arms<br>Mag dars 82020 Terms of Use, Research arms<br>Mag dars 82020 Terms<br>Mag dars 82020 Terms<br>Mag dars 82020 Terms<br>Mag dars 82020 Terms<br>Mag dars 82020 Terms<br>Mag dars 82020 Terms<br>Mag dars 82020 Terms<br>Mag dars 82020 Terms<br>Mag dars 82020 Terms<br>Mag dars 8200 Terms<br>Mag dars 8200 Terms<br>Mag dars<br>Mag dars<br>Mag dars<br>Mag dars<br>Mag dars<br>Mag dars<br>Mag dars<br>Mag | Mentor<br>Henro<br>Henro<br>H | Begin         1-76 West 16.18 miles after Reading 3.89 miles before<br>Lebanon-Lancater         Mile:         270.50           Rodavusy:         1-76 West         Mile:         270.5         Y           Linite:         Pen / Lancaster / District 3         Pen / Lancaster / District 3         Y         Y           Linite:         Pen / Lancaster / District 3         Pen / Lancaster / District 3         Y         Y         Y           Rodavusy:         1-76 West         Nile:         Beyonc Y         Reading 3.89 miles before         Y           Rodavusy:         1-76 West         S         Y         Mile:         270.5           Reference:         16.13         Mile:         Beyonc Y         Reading Y         Y         Y           Limite:         Pen / Lancaster / District 3         Y         Y         Y         Y |                                               |
|                | toricates a difference from the last reviewed Wate message      Cose      Cose      Cose      Winston-Salemo Greenaboro     Calimburg      Calimburg      The Consecutive Streenaboro     Cose      Cose                                                                                                    | Impact Lane Blockage: Blockage Impact Blockage Impact Full Closure                                                                                                    | Associated Events                                                                                                    |                                               |
| 1              | Asheville Mooresville CAR                                                                                                    |                                                                                                    | Confirm Activate Diversion Combine Unco                                                                                                    | ombine Own Disown Promote Cancel              |

Click on Promote Event button on the Event.

• Navigate to the icon on the ATMS map. Right click on the icon.

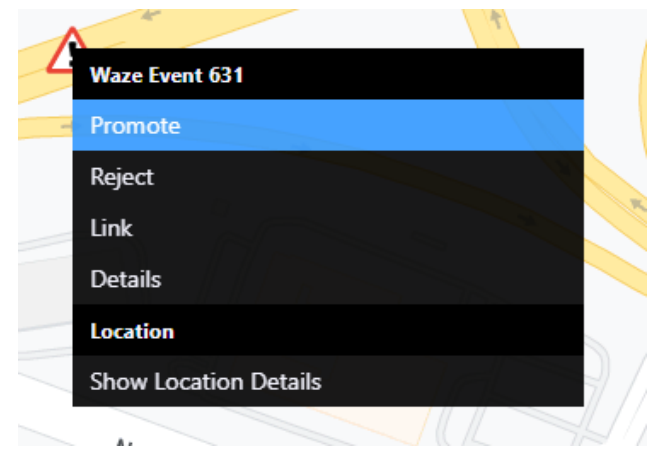

Click Promote.

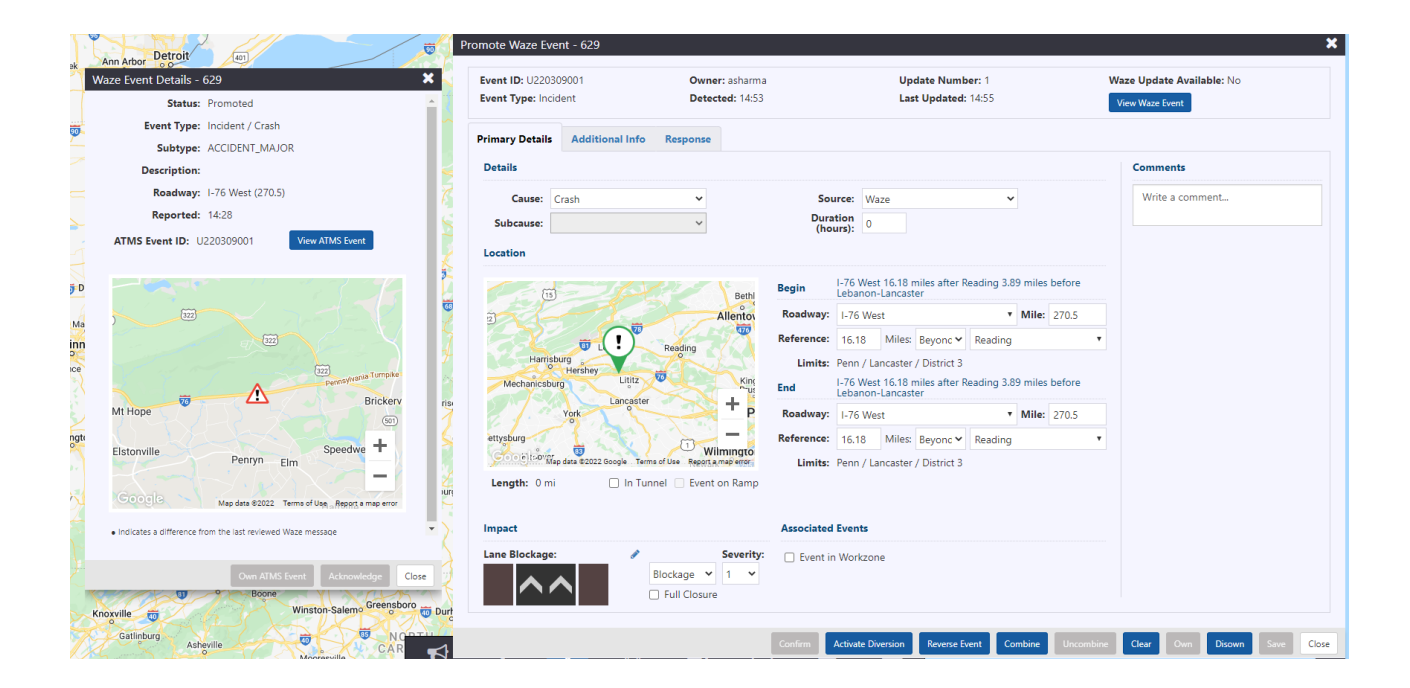

#### Link Event

## Click Link button.

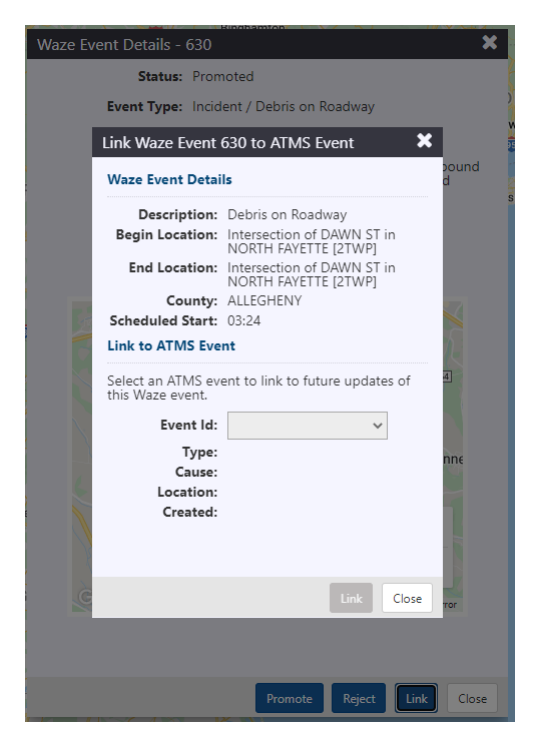

#### **Reject Event**

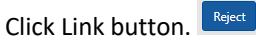

Select reason for Rejection. Click Reject.

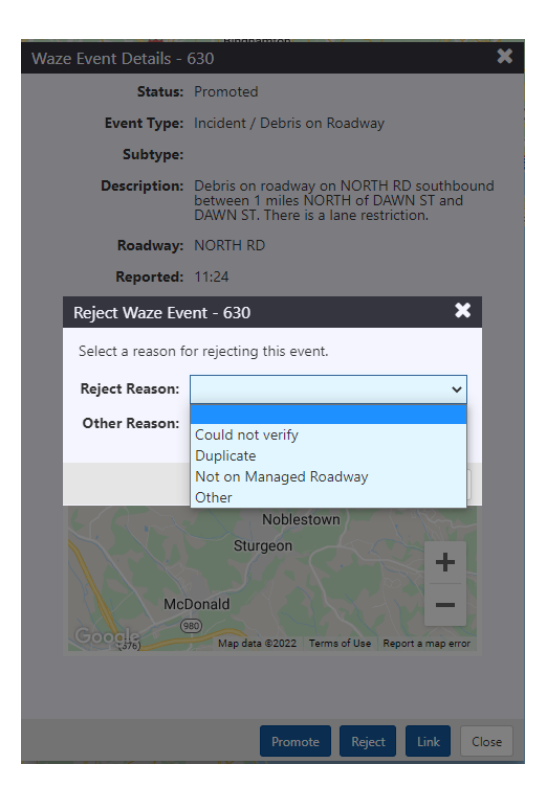

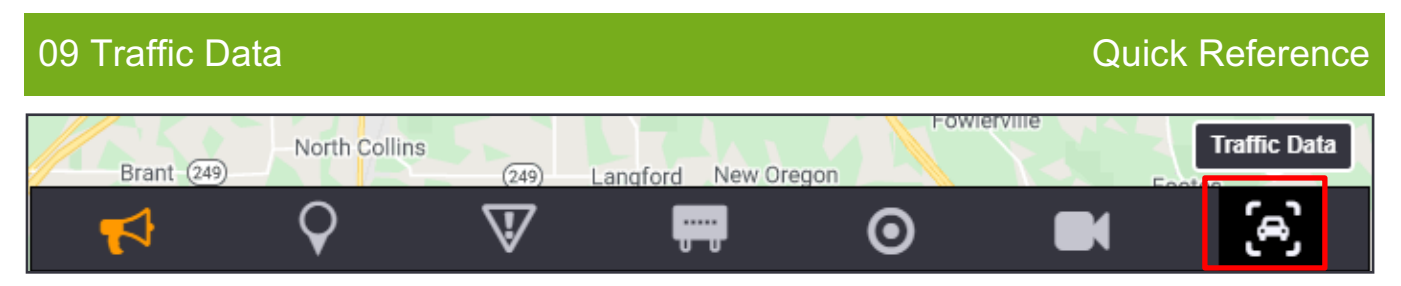

The system gets traffic data from various sources and displays them on the map. Traffic Data and Traffic Layers icons from the Toolbar Menu let you manage traffic data sources and their display.

## ICONS

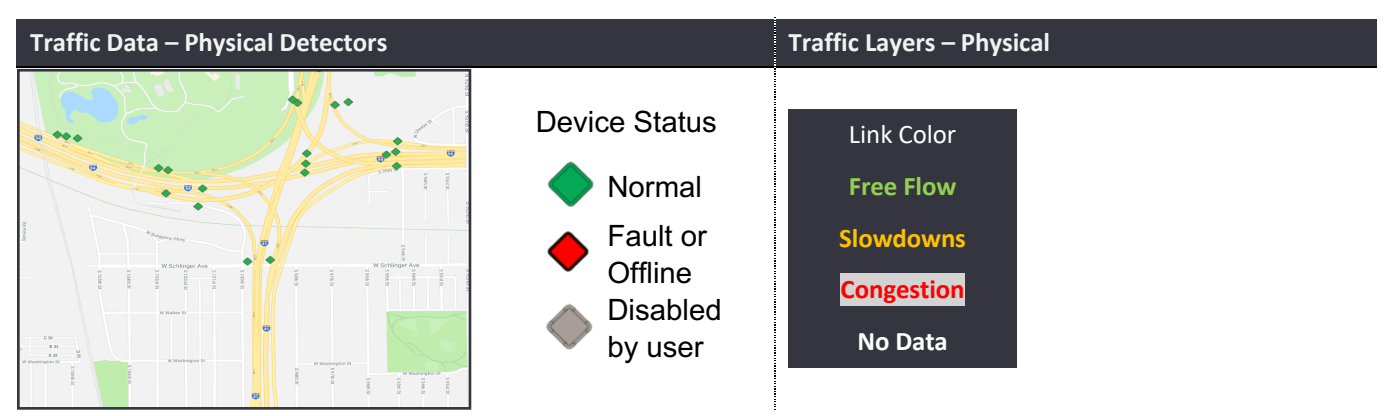

#### MANAGEMENT

N

| Traffic Data                                                       | Traffic Layers                                  |  |  |
|--------------------------------------------------------------------|-------------------------------------------------|--|--|
| Click on a device for its details.                                 | Right-click on map panel: switch layers for the |  |  |
| Right-click on action panel to view traffic data in list format or | traffic layer on the map                        |  |  |
| configure travel time segments                                     |                                                 |  |  |
|                                                                    | Traffic Layers                                  |  |  |
| Traffic Detector List                                              | Google Traffic                                  |  |  |
| VDS Dashes                                                         |                                                 |  |  |
| Toggle VDS Devices                                                 | TIMED                                           |  |  |
| TIMED Data List                                                    | ✓ Physical                                      |  |  |
| Roadway Heat Maps                                                  |                                                 |  |  |
| er TT Route Data                                                   |                                                 |  |  |
| Segment Data                                                       |                                                 |  |  |